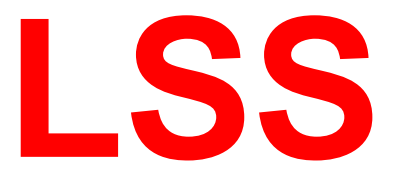

# Handbuch

# MasterPort RM

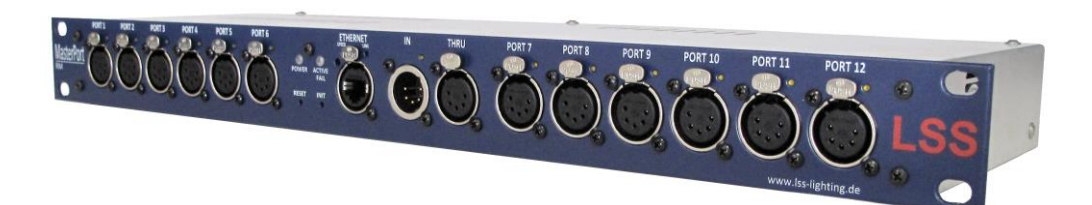

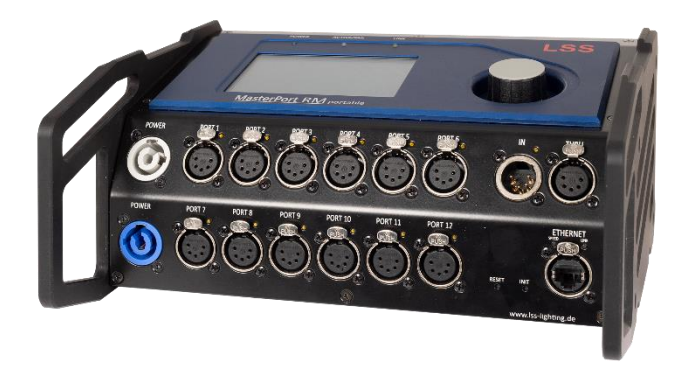

## Multiprotokollfähiger Netzwerkknoten

LSS GmbH NL Dresden:

Zentrale Altenburg: Sonnenstraße 5, 04600 Altenburg Warnemünder Str. 1, 01109 Dresden

www.lss-lighting.de Tel.: +49 3447 835500, Fax: +49 3447 8355099 Tel.: +49 351 79565690

Alle Rechte vorbehalten. Kein Teil dieses Handbuch darf in irgendeiner Form (Druck, Fotokopie, Mikrofilm oder ein anderes Verfahren) ohne die schriftliche Genehmigung der LSS GmbH reproduziert oder unter Verwendung elektronischer Systeme verarbeitet, vervielfältigt oder verbreitet werden.

Die LSS GmbH haftet nicht für Schäden infolge von Fehlgebrauch sowie Reparaturen und Abänderungen, die von dritter, nicht autorisierter Seite vorgenommen wurden. Dieses Handbuch wurde mit großer Sorgfalt erstellt. Eine Haftung für leicht fahrlässige Fehler, z.B. Druckfehler, ist jedoch ausgeschlossen.

Alle in diesem Handbuch genannten Bezeichnungen von Erzeugnissen sind Marken der jeweiligen Firmen. Aus dem Fehlen der Markenzeichen ©, <sup>®</sup> bzw. <sup>™</sup> kann nicht geschlossen werden, dass die Bezeichnung ein freier Markenname ist.

Art-Net<sup>™</sup> Designed by and Copyright Artistic License Holdings Ltd

#### © LSS GmbH

# Inhalt

| INHALT                                  |    |
|-----------------------------------------|----|
| EINLEITUNG                              | 6  |
| HINWEISE ZU DIESEM HANDBUCH             | 7  |
| Sicherheitshinweise                     |    |
| Hinweise zur Handhabung                 | 8  |
| History                                 | 8  |
| DER LSS MASTERPORT RM                   | 9  |
| ÜBERBLICK                               |    |
| Ein Gerät – zwei Bauformen              | 10 |
| FUNKTIONSÜBERSICHT                      |    |
| Überblick                               | 11 |
| DMX                                     | 12 |
| Anschlüsse                              | 12 |
| DMX-Ausgänge                            | 12 |
| DMX-Eingang                             | 12 |
| Ethernet                                | 13 |
| Datentransferrate                       | 13 |
| Auswahl des Ethernet-Switches           | 13 |
| Licht-Netzwerkprotokolle                |    |
| Netzwerk-Merge und Prioritäten          |    |
| Netzwerkeinstellungen                   |    |
| Remotekonfiguration                     | 14 |
| ANZEIGE-, ANSCHLUSS- UND BEDIENELEMENTE | 15 |
| LSS MASTERPORT RM 19 ZOLL               | 16 |
| Überblick Frontseite                    | 16 |
| Freie DMX-Anschlüsse                    | 16 |
| Ethernet Anschluss                      | 17 |
| Betriebsanzeigen                        | 17 |
| Taster                                  |    |
| Rückseite                               |    |
| Stromversorgung                         |    |
| LSS MASTERPORT RM PORTABLE              |    |
| Überblick                               | 19 |
| Einstellbereich                         | 20 |
| KONFIGURATION MIT LSS CONFIGSTUDIO      | 21 |
| KONFIGURATIONSSOFTWARE CONFIGSTUDIO     | 22 |
| Geräteliste                             |    |
| 221                                     | 3  |

| Dynamische Fenster                                             | 23              |
|----------------------------------------------------------------|-----------------|
| Übertragung von Einstellungen                                  | 25              |
| Das Eigenschaftsfenster                                        | 26              |
| KONFIGURATION DES LSS MASTERPORT RM PORTABLE AM GERÄT          | <sup>-</sup> 28 |
| Hinweise zur Bedienung des Menüs                               | 29              |
| Aufbau                                                         | 29              |
| Menüauswahl                                                    | 29              |
| Änderung von Parametern                                        | 29              |
| Legende zur Schematische Darstellung des Menüs                 | 30              |
| Startbildschirm                                                | 30              |
| Grundzustand                                                   | 31              |
| Systeminformation                                              | 31              |
| Routing-Monitor                                                | 32              |
| DMX-Monitore                                                   | 32              |
| Ethernet-Monitore                                              | 33              |
| Pin-Eingabe                                                    | 34              |
| Menüstruktur                                                   | 34              |
| Aufbau Hauptmenü                                               | 35              |
| Monitoring mit dem View-Menü                                   | 36              |
| Aufbau des View-Menüs                                          | 36              |
| View $\rightarrow$ DMX                                         | 36              |
| Verify-Modus                                                   | 38              |
| Die RDM-Monitore                                               | 38              |
| View→RDM                                                       | 38              |
| Die Ethernet-Monitore                                          | 40              |
| View→Ethernet                                                  | 40              |
| FUNKTIONSEINSTELLUNGEN IM CONFIGURATION-MENÜ                   | 41              |
| Aufbau des Configuration-Menüs                                 | 42              |
| Einstellen der DMX-Anschlüsse - PortSetup                      | 42              |
| Konvertieren und Mergen von Daten - Routing                    | 43              |
| Einleitung                                                     | 43              |
| Einstellen der Universes: Routing -> Network Receive Universes | 44              |
| Einstellen des Merge: Routing -> Ports                         | 44              |
| Routing -> Options                                             | 45              |
| Einstellen des Zielmediums Ethernet/DMX                        | 45              |
| Einstellen des DMX- und RDM-Protokolls: Config -> DMX          | 46              |
| Einstellen des DMX-Protokolls – DMX-Port                       | 47              |
| Laden der DMX-und RDM-Default-Werte: DMX→Def                   | 48              |
| Einstellen der RDM-Funktion: DMX→Options                       | 48              |
| Einstellen der Netzwerkparameter: Ethernet                     | 49              |
| PLC                                                            | 53              |
| Einstellen der Stimmungsspeicher: Cue mem                      | 53              |
| Aufrufen des Speichermonitors: Cue mem $ ightarrow$ View       | 55              |
| Betriebseinstellungen im Options-Menü                          | 56              |
| Zustand und Aufbau des Gerätes – Hardware Info                 | 56              |
| Options $\rightarrow$ Hardware Info                            | 56              |

|         | Informationen zur Geräte-Firmware: Software Info           | 57 |
|---------|------------------------------------------------------------|----|
|         | Timeouts, Screensaver, Remote Programming: Display Options | 57 |
|         | Umfangreiche Logging-Möglichkeiten: Log                    | 58 |
|         | Zugriffsautorisierung: Security                            | 59 |
|         | Die Sicherheit Ihrer Daten – Backup & Restore              | 59 |
|         | Der Neustart des Gerätes: Reboot                           | 60 |
| SERVICE |                                                            | 61 |
| N       | IETZSICHERUNG WECHSELN (NUR 19-ZOLL-GERÄT)                 |    |
| К       | ONTAKTAUFNAHME                                             |    |
| ANHÄNGI | Ε                                                          | 63 |
| А       | NHANG A                                                    | 64 |
|         | Besonderheiten der Netzwerkprotokolle                      | 64 |
|         | Universes                                                  | 65 |
|         | Wahl des Lichtprotokolls                                   | 66 |
|         | Konfiguration für die verschiedenen Lichtprotokolle        | 67 |
|         | sACN                                                       | 67 |
|         | Art-Net                                                    | 67 |
|         | ShowNet                                                    | 68 |
|         | AVAB/IPX                                                   | 68 |
|         | AVAB/UDP                                                   | 68 |
| Α       | NHANG B                                                    |    |
|         | Technische Daten                                           | 69 |
|         | Allgemeine technische Daten                                | 69 |
|         | Schnittstellen                                             | 69 |
|         | Netzwerk                                                   | 70 |
|         | DMX                                                        | 70 |
|         | Ethernet                                                   | 71 |
|         | Anschlussbelegung                                          | 72 |
|         | DMX-Anschlüsse                                             | 72 |
|         | Ethernet                                                   | 73 |
|         | Bestellnummer                                              | 73 |
|         |                                                            |    |

# Einleitung

## Hinweise zu diesem Handbuch

Mit diesem Handbuch erhalten Sie Hinweise und Informationen über die Funktion und Konfiguration des LSS MasterPort RM.

Dieses Handbuch gilt für den LSS MasterPort RM. Wie alle anderen Produkte aus dem Hause LSS GmbH unterliegt der LSS MasterPort RM einer ständigen technischen Weiterentwicklung. Deshalb werden hier unter Umständen Funktionen und Einstellungen beschrieben, die für den von Ihnen genutzten LSS MasterPort RM nicht verfügbar sind.

Dieses Handbuch nutzt folgende Symbole, um für Sie wichtige Hinweise zu Ihrer Sicherheit und zur Konfiguration kenntlich zu machen.

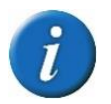

Hier erhalten Sie zusätzliche Informationen

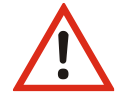

Achtung weist Sie auf Situationen hin, in denen Entscheidungen zu technischen Problemen mit dem Gerät oder zu Datenverlusten führen können.

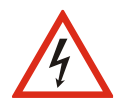

Eine Warnung bezeichnet Situationen, in denen Verletzungen oder Schäden für Leib und Leben auftreten können.

## Sicherheitshinweise

Der Umgang mit dem LSS MasterPort RM ist nicht gefährlich. Schutzisolierung und weitere Sicherheitsmaßnahmen verhindern zuverlässig, dass Sie mit gesundheitsschädlichen Spannungen und Strömen in Berührung kommen. Beachten Sie aber folgende Hinweise:

• Nehmen Sie niemals sichtbar beschädigte Geräte in Betrieb!

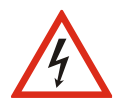

- Liegt der Verdacht auf einen Defekt vor, trennen Sie das Gerät sofort von der Stromversorgung! Sichern Sie das Gerät gegen Wiederinbetriebnahme!
- Öffnen Sie niemals das Gerät! Wenn Sie das Gerät öffnen besteht Lebensgefahr!
- Berühren Sie niemals eine der intern verbauten Komponenten!
- Reparaturen dürfen nur von Mitarbeitern der LSS GmbH durchgeführt werden.

## Hinweise zur Handhabung

Der LSS MasterPort RM ist für einen 24h Dauerbetrieb konzipiert. Dennoch sollten Sie folgendes beachten:

- Setzen Sie das Gerät nur zu seinem bestimmungsgemäßen Zweck ein!
- Vermeiden Sie extreme mechanische Belastungen!
- Vermeiden Sie jegliche mechanische Einwirkungen auf das Display!
- Wenn nötig reinigen Sie das Display ausschließlich bei ausgeschaltetem Gerät. Benutzen Sie nur ein angefeuchtetes Tuch
- Vermeiden Sie direkte Nässeeinwirkung sowie übermäßige Hitzeeinwirkung auf das Gerät!
- Decken Sie die Belüftungsöffnungen niemals ab! Brandgefahr!
- Montieren Sie das Gerät nicht unmittelbar über Scheinwerfern!

## History

| Datum   | Firmware | Beschreibung     |
|---------|----------|------------------|
| 11/2013 | 1.04     | Erstbeschreibung |
| 04/2021 | 1.13     | Aktualisierung   |
| 03/2024 | 2.06     | Aktualisierung   |
| 08/2004 | 2.07     | Aktualisierung   |
|         |          |                  |

# **Der LSS MasterPort RM**

# Überblick

Der LSS MasterPort RM ist ein Netzwerkknoten für das anspruchsvolle Lichtnetzwerk. Er ist voll RDM-fähig und unterstützt den RDM-Traffic aller angeschlossenen Geräte. Durch RDM wird eine effektive und leicht zu realisierende Hardwarediagnose der angeschlossenen Hardware ermöglicht.

Der LSS MasterPort RM besitzt zwei unabhängige Rechnerkerne mit hoher Leistungsfähigkeit. Beide kommunizieren über einen gemeinsamen Hauptspeicher miteinander. Während ein Kern die Verarbeitung der Lichtdaten, Netzwerkkommunikation und Bedienung incl. Display bei der Portable-Variante realisiert, fungiert der andere Kern als DMX-Ausgabeprozessor und steuert die RDM-Kommunikation an allen Ports. Durch den separaten DMX-Prozessor erhält man stabiles, qualitativ hochwertiges DMX-Signal auch bei gleichzeitiger RDM-Signalverarbeitung.

Der LSS MasterPort RM verfügt über ausgeprägte Mergefähigkeiten. Er verfügt neben einem Ethernet-Anschluss über 13 frei konfigurierbare DMX-Anschlüsse, die entweder als In oder Out definiert werden können. Selbst der am Gerät markierte IN-Port – in der Software als Port 13 bezeichnet – kann ab der Firmware 2.x als DMX-Out konfiguriert werden. Beim XLR-Gerät bietet sich dabei die Verwendung des THRU-Steckplatzes als-Out-Buchse an.

Neben DMX 512 unterstützt der LSS MasterPort RM alle gängigen Netzwerkprotokolle wie sACN und ArtNet, sowie AVAB/IPX, AVAB/UDP und ShowNet.

## Ein Gerät – zwei Bauformen

Der LSS MasterPort RM ist in zwei Bauformen erhältlich. Das 19" Einbaugerät ist speziell für feste Rack-Systeme konzipiert. Die portable Version des LSS MasterPort RM bietet die Funktionalität des Einbaugerätes für den mobilen Einsatz.

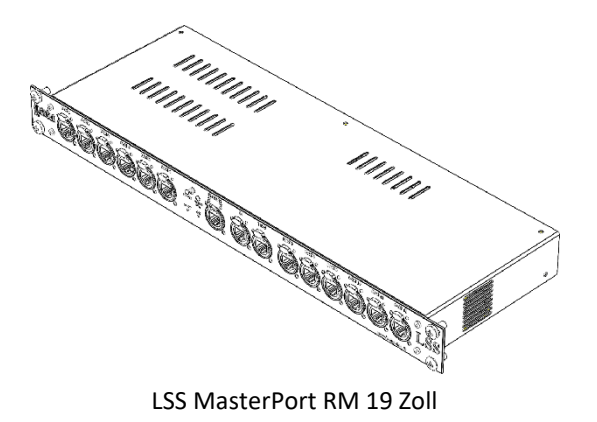

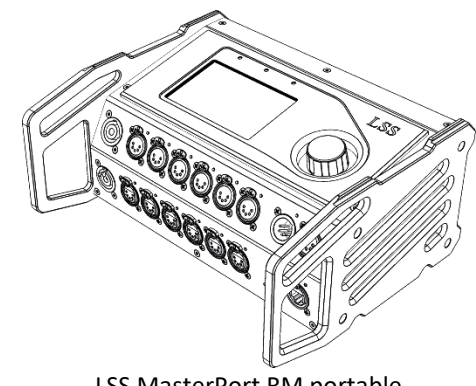

## Funktionsübersicht

## Überblick

Der LSS MasterPort RM arbeitet pufferorientiert. Es hat 13 Merge-Puffer 1...13, die fest den 13 DMX-Ports 1...13 zugeordnet sind.

Das Bild zeigt die logische innere Struktur des LSS MasterPort RM mit allen Eingangsquellen für den ersten der 13 Merge-Puffer:

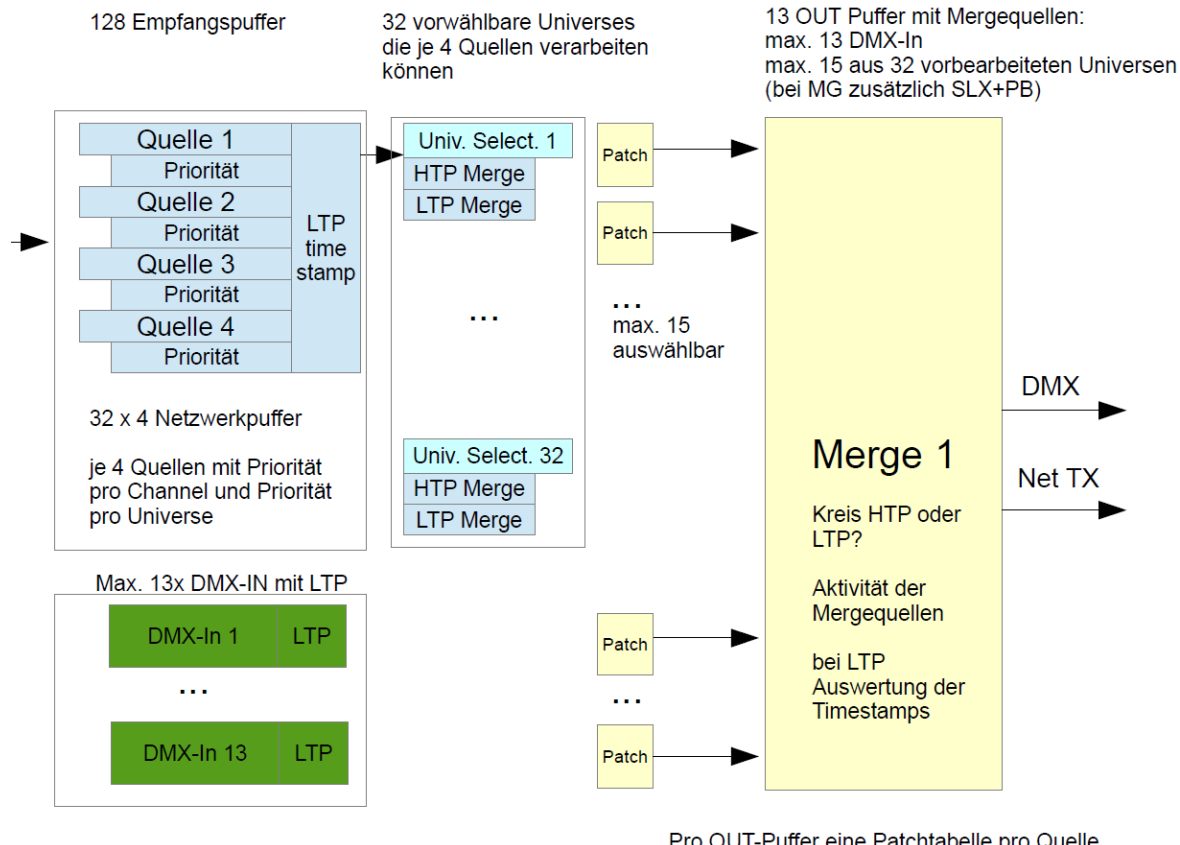

Pro OUT-Puffer eine Patchtabelle pro Quelle (also 28 Patchtabellen)

Jeder reale DMX-Port kann auf OFF/DMX-IN/DMX-OUT eingestellt sein:

- ist der Port OFF, so kann der zugehörige Merge-Puffer nicht verwendet werden
- ist der Port ein DMX-OUT, so wird der Inhalt des Puffers direkt als DMX-Signal ausgegeben
- ist der Port ein DMX-IN, so wird der zugehörige Merge-Puffer als "virtueller Out" ganz normal wie jeder DMX-OUT behandelt. Der Port kann natürlich kein DMX-Signal ausgeben, aber der "virtuelle Out" kann z.B. über Netzwerk ausgesendet werden. Das am DMX-IN hereinkommende DMX-Signal kann selbstverständlich in allen Routings verwendet werden

### DMX

#### Anschlüsse

Der LSS MasterPort RM verfügt über frei definierbare und fest definierte DMX-Anschlüsse. Der DMX-In und der DMX-Thru sind fest definiert. Die Anschlüsse 1 bis 12 können frei als Aus- oder Eingänge definiert und konfiguriert werden.

#### **DMX-Ausgänge**

Sind frei definierbare Anschlüsse als DMX-Ausgänge festgelegt, können für jeden Anschluss folgende Parameter eingestellt werden:

- Timeout-Zeiten oder Halten des letzten Protokolls
- Empfangs-Universe
- Merge-Modus
- Sende-Universe mit Angabe der Priorität
- DMX-Startcode und Protokolllänge
- DMX-Timing Breaklänge Mark After Break Mark Between Slots Mark Before Break

#### **DMX-Eingang**

Die DMX-Anschlüsse des LSS MasterPort RM sind mit einem FPGA ausgestattet, der selbstständig alle DMX-Parameter nach ANSI E1.11 erkennt und die Eingänge entsprechend einstellt. Weiterhin werden die DMX-Signale durch den Controller aufbereitet und ausgewertet.

Für DMX-Eingänge kann lediglich die Timeout-Zeit eingestellt werden.

## Ethernet

### Datentransferrate

Der LSS MasterPort RM zeichnet sich durch hohe Durchsatzrate und geringe Latenz (Verzögerungszeit) in beiden Richtungen aus. Die Netzwerkschnittstelle ist 100MBit-fähig und die interne CPU arbeitet mit einem sehr schnellen Realtime-Multitasking-Betriebssystem. So ist ein maximaler Durchsatz von >1000 Netzwerk-Paketen pro Sekunde möglich.

### Auswahl des Ethernet-Switches

Wird der LSS MasterPort RM mit dem Netzwerkprotokoll sACN eingesetzt, so kann die Netzwerkbelastung für ihn und andere Netzwerkteilnehmer sehr effektiv gesenkt werden, wenn man managementbare Switche einsetzt, die das sogenannte "IGMP Snooping" beherrschen.

Derartige Switches erkennen, welche Universes die Geräte an jedem Switch-Port benötigen und schalten dann nur diese Universes zu den jeweiligen Geräten durch.

### Licht-Netzwerkprotokolle

Der LSS MasterPort RM unterstützt folgende Licht-Netzwerkprotokolle:

sACN
 • Art-Net
 • ShowNet
 • AVAB/UDP
 • AVAB/IPX

Das Standard-Netzwerkprotokoll des LSS MasterGates bei Auslieferung ist sACN.

Das LSS MasterGate kann bis zu 32 frei wählbare Universes über Netzwerk empfangen, von denen im Extremfall bis zu 15 verschiedene Universes pro Port gemergt werden können (Multi Universe Merge).

Es werden ebenfalls Paket-Prioritäten sowie Prioritäten pro Kreis unterstützt, wenn dies das Licht-Netzwerkprotokoll unterstützt (Kreisprioritäten nach sACN-Erweiterung ETC-DD, zukünftig ANSI E1.31-1).

### Netzwerk-Merge und Prioritäten

Der LSS MasterPort RM kann immer bis zu 4 Netzwerk-Sender, die auf dem gleichen Universum (und Subnet, wenn vorhanden) senden, verarbeiten. Weitere werden ignoriert. Hierbei findet auch die Prioritätsverarbeitung (pro Paket oder pro Kreis) statt. Die Art der Priorität wird pro Quelle ausgewertet. Wird keine Priorität pro Kreis gesendet, so erfolgt der Rückfall auf die Paketpriorität. Priorität 0 wird immer gemergt.

Für die weitere Verarbeitung mit LTP wird für jede Netzwerk-Quelle ein Timestamp mitgeführt. Die Auswahl des HTP/LTP-Modus ist später im Routing pro Ausgabekreis wählbar.

#### Netzwerkeinstellungen

Folgende Parameter sind einstellbar:

- separate Einstellung von Licht-Sende- und Empfangsprotokoll
- Verhalten bei Ausfall der letzten Empfangsquelle (Timeout, Hold)
- Licht-Senderate (bei Leerlauf ohne Datenänderung)
- IP-Adresse Manuell / verschiedene voreingestellte Subnets / DHCP / LinkLocal
- IP-Subnetz-Maske
- DNS-Server
- Domainname
- Multicast DNS
- Art-Net 3 Netzwerkadresse
- Art-Net 4
- Netzwerkdienste wie Telnet und FTP
- RDM-Net Netzwerkprotokoll nach ANSI 1.37
- Art-Net RDM oder RDMnet
- Einschaltung der Sende- und Empfangschecksummenprüfung
- Einstellung der Ethernet-Geschwindigkeit und des Duplex-Mode

## Remotekonfiguration

Für alle LSS-Geräte wird die kostenlose Software *ConfigStudio* empfohlen, die alle Features des LSS MasterPort RM und anderer LSS-Geräte, aber auch Art-Net-Geräte anderer Hersteller unterstützt. Nur mit dieser Software ist es möglich, alle Geräte im Netzwerk aufzufinden und den LSS Master-Port RM komplett remote zu konfigurieren.

Als Art-Net-kompatibles Gerät arbeitet der LSS MasterPort RM problemlos mit Art-Net-Softwaretools anderer Hersteller, wie z.B. dem Programm DMX-Workshop zusammen (Download unter www.artisticlicence.com). Selbstverständlich hat der LSS MasterPort RM wie alle anderen Art-Net-Geräte eine eigene OEM-ID (ab Workshop-Version 3.57 erkannt und unterstützt). Über dieses Tool ist auch eine eingeschränkte Remote-Konfiguration möglich. Beachten Sie, dass Art-Net hier nur eine Untermenge des LSS MasterPort RM konfigurieren kann.

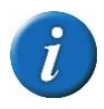

Auch bei anderen eingestellten Licht-Protokollen als Art-Net ist der LSS MasterPort RM mit ConfigStudio immer konfigurierbar, es wird lediglich vorausgesetzt, dass der PC im IP-Adressbereich des LSS MasterPort RM liegt.

# Anzeige-, Anschluss- und Bedienelemente

## LSS MasterPort RM 19 Zoll

## Überblick Frontseite

Auf der Frontseite des LSS MasterPort RM 19 Zoll befinden sich die DMX-Anschlüsse und die Betriebsanzeigen.

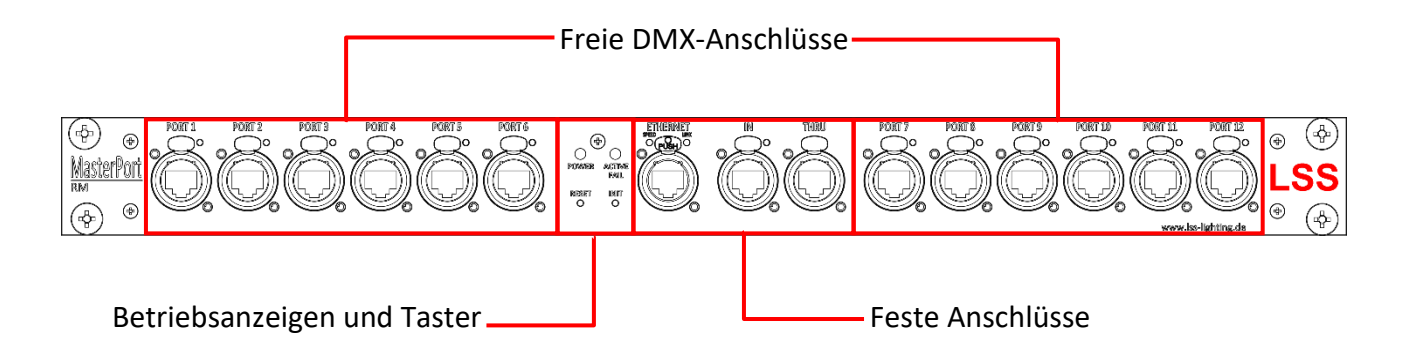

#### Freie DMX-Anschlüsse

Der LSS MasterPort RM 19 Zoll kann mit DMX-Anschlüssen im 5polig XLR oder RJ45-Design ausgestattet werden. Die frei definierbaren Anschlüsse können in der Menüsteuerung als Ein- oder Ausgänge festgelegt werden. Oberhalb der Anschlüsse wird der Betriebszustand mit LEDs angezeigt:

| LED                    | Farbe | Bedeutun  | g                                                                                      |
|------------------------|-------|-----------|----------------------------------------------------------------------------------------|
| Anschluss als          | Gelb  | Ein:      | Datenempfang                                                                           |
| DMX-In defi-           |       | Flackern: | RDM ist aktiv                                                                          |
| niert                  |       | Blinkt:   | dauerhaft fehlerhaftes Protokoll                                                       |
|                        |       | Aus:      | keine Datenempfang                                                                     |
| Anschluss als          | Gelb  | Ein:      | Daten werden gesendet                                                                  |
| DMX-Out de-<br>finiert |       | Flackern: | Hold aktiv – kein Empfang von Daten, letzte empfangene<br>Daten werden weiter gesendet |
|                        |       | Blinkt:   | RDM aktiv                                                                              |
|                        |       | Aus:      | DMX-Out ist abgeschaltet                                                               |

#### **Ethernet Anschluss**

Oberhalb des Ethernet-Anschlusses wird der Betriebszustand mit LEDs angezeigt (der Zustand kann je nach CPU variieren):

| LED        | Farbe | Bedeutung             |                                                                        |
|------------|-------|-----------------------|------------------------------------------------------------------------|
| Link       | Gelb  | Ein:                  | Link mit dem Switch vorhanden.                                         |
|            |       | Aus:                  | Kein Link.                                                             |
| Speed/Data | Grün  | Pause: Ein Daten: Aus | Datenverbindung von 100MBit/s.                                         |
|            |       | Pause: Aus Daten: Ein | Datenverbindung von 10MBit/s.                                          |
|            |       | Aus:                  | Ist Link aus, besteht keine Ethernet-<br>Verbindung.                   |
|            |       |                       | Ist Link ein, dann liegt eine 10MBit Verbindung ohne Datenpaketen vor. |

### Betriebsanzeigen

Über die LEDs an der Frontseite werden die Betriebszustände des LSS MasterPort RM 19 Zoll angezeigt.

| LED         | Farbe   | Bedeutung   |                                                         |
|-------------|---------|-------------|---------------------------------------------------------|
| Power       | blau    | Ein:        | Betriebsspannung vorhanden                              |
|             |         | Aus:        | Betriebsspannung nicht vorhanden                        |
| ACTIVE/FAIL | DMX-Por | t-Sammelanz | eige                                                    |
|             | Grün    | Flackern:   | Es liegen aktive UND geroutete Netzwerk -Universen an   |
|             |         |             | (egal ob Empfang oder Senden)                           |
|             |         | Ein:        | DMX-Ports                                               |
|             |         | Blinkt:     | Gerät wird über ConfigStudio oder RDM identifiziert     |
|             |         | Aus:        | Alle DMX-Anschlüsse sind aus                            |
|             | Orange  | Blinkt:     | Warnmeldung                                             |
|             |         |             | Gerätetemperatur ist höher als 65°C                     |
|             | Rot     | Nur Fehlern | neldungen                                               |
|             |         | Flackert:   | Nur beim Start – keine Fehlermeldung                    |
|             |         | Blinkt:     | Gerätetemperatur ist höher als 70°C - Akustisches Warn- |
|             |         |             | signal ertönt                                           |
|             |         |             | Lüfter prüfen und Gerät ausschalten!                    |
|             |         | An:         | Sammelfehler – Service informieren!                     |

Im Gerät sind noch weitere Diagnose-LEDs vorhanden. Diese sind für Service und Wartung vorgesehen.

#### Taster

Auf der Frontseite des LSS MasterPort RM befinden sich ein Reset- und ein Init-Taster, mit denen das Gerät ohne Menüzugang zurückgesetzt und Default-Werte geladen werden können.

| Taste | Zeit des Drückens      | Rückmeldung      | Bedeutung                                  |
|-------|------------------------|------------------|--------------------------------------------|
| Reset | < 3s                   | keine            | Neustart des LSS MasterPort RM             |
|       | > 3s                   | keine            | Neustart des LSS MasterPort RM mit         |
|       |                        |                  | Neustart des FPGA                          |
| Init  | < 3s                   | Kurzer Signalton | Selbsttest                                 |
|       | > 3s                   | Langer Signalton | Laden der Default-Werte                    |
|       | Nach Reset und während | Disharmoni-      | Laden der Default-Firmware (Backup         |
|       | des Bootvorgangs       | scher Signalton  | einspielen) <u>und</u> aller Default-Werte |

## Rückseite

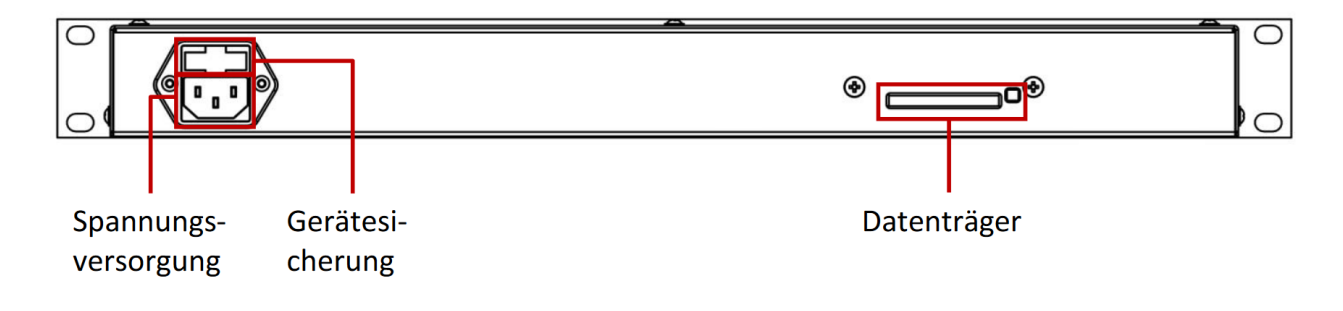

#### Stromversorgung

Die Spannungsversorgung der Steuereinheit des LSS MasterPort RM erfolgt über einen Netzanschluss an der Rückseite des Gerätes. Hierfür vorgesehen ist ein Kaltgeräteanschluss (IEC 60320-C14).

Oberhalb des Anschlusses ist die Gerätesicherung eingeschoben.

Sicherungstyp: Schmelzsicherung 1,6A T

## LSS MasterPort RM portable

## Überblick

Der LSS MasterPort RM portable besitzt die gleichen Anschlussmöglichkeiten wie das 19 Zoll Gerät. Allerdings sind die Anschlüsse anders angeordnet.

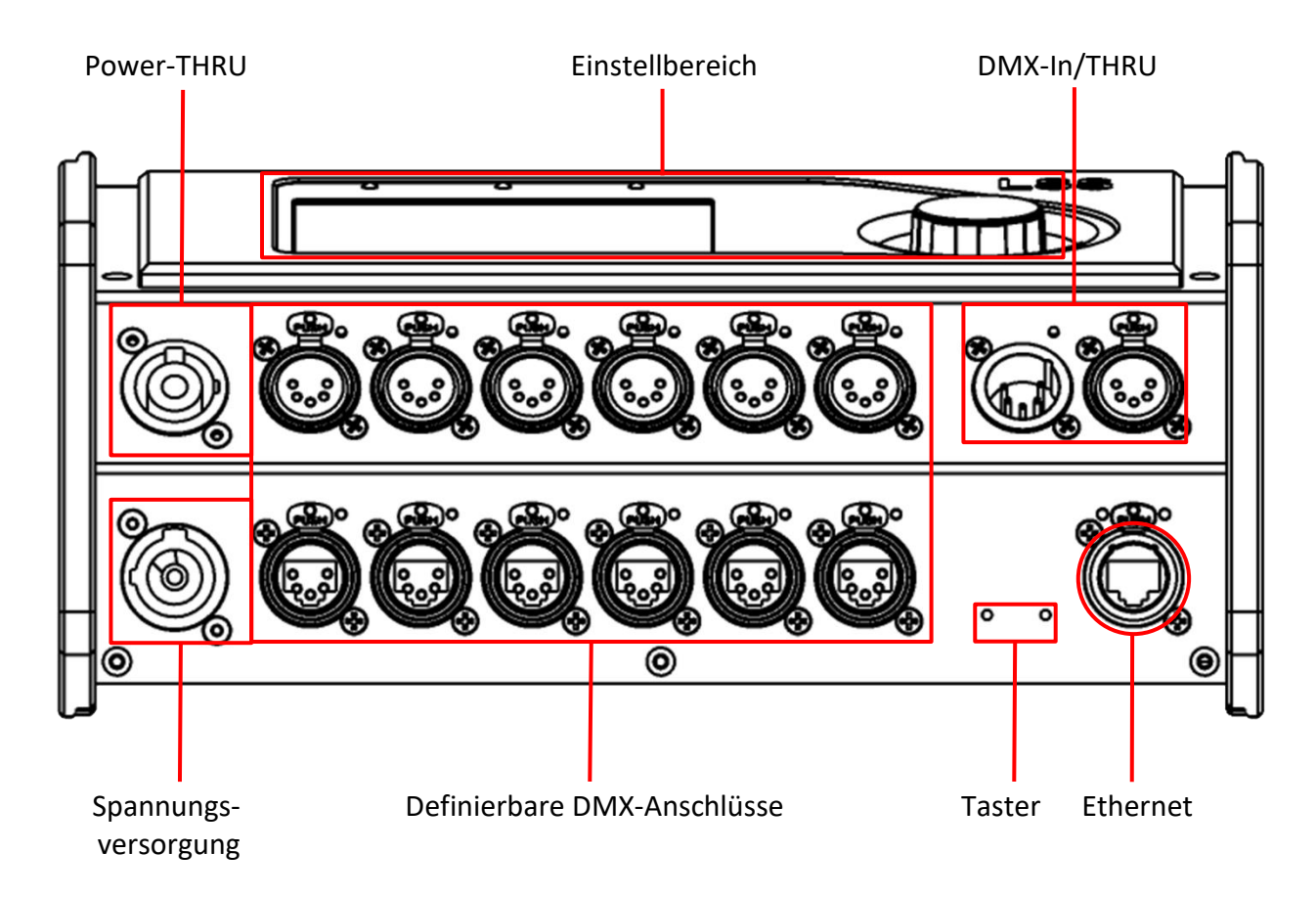

## Einstellbereich

Wie der LSS MasterPort RM 19 Zoll wird auch der LSS MasterPort RM portable über die Software LSS ConfigStudio konfiguriert. Das Gerät ist für den mobilen Einsatz entwickelt worden und bietet aus diesem Grund zusätzlich auch ein On-Device-Menü, das sich auf der Oberseite des Gerätes befindet.

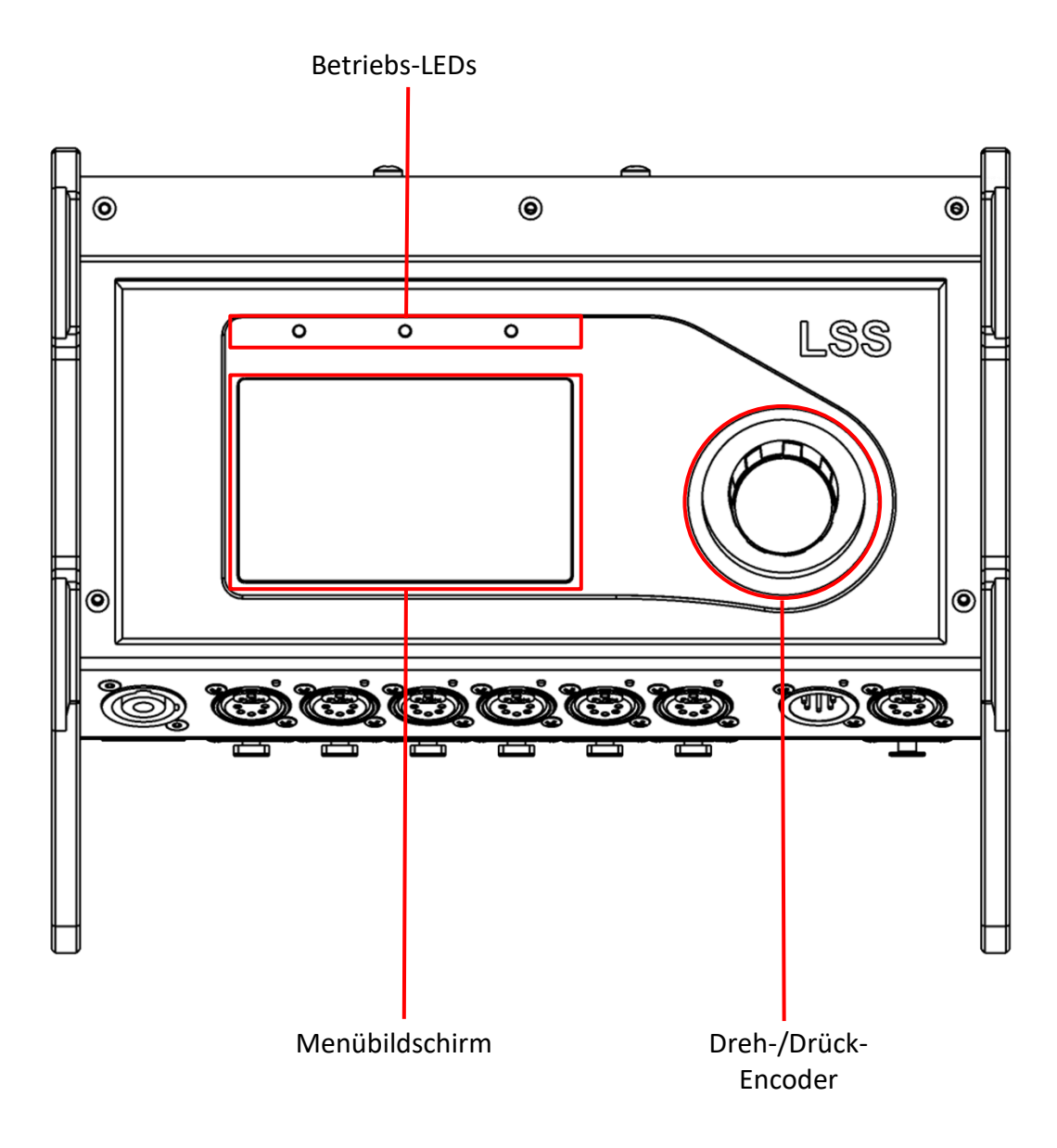

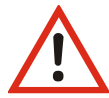

Verwenden Sie den Bildschirmschoner! Dies verlängert die Lebensdauer des Displays um ein Vielfaches.

# Konfiguration mit LSS ConfigStudio

## Konfigurationssoftware ConfigStudio

Die Konfiguration des LSS MasterPort RM portable **kann**, die des MasterPort RM 19Zoll **muss** über die Konfigurationssoftware LSS ConfigStudio erfolgen. ConfigStudio steht als kostenlose Software auf der Homepage der LSS als Download zur Verfügung. Die Grundlagen der Software werden im Handbuch "ConfigStudio" erläutert. Das Handbuch LSS MasterPort RM setzt voraus, dass diese Grundlagen beherrscht werden.

Der LSS MasterPort RM wird ab der Firmware-Version 2 grundsätzlich nur noch mit der Software ConfigStudio konfiguriert. Die ältere Version ConfigCore ist hierfür nicht mehr geeignet. ConfigStudio besitzt eine Hauptoberfläche, die Geräte in einer Liste anzeigt und grundlegende Informationen über diese enthält.

| ConfigStudio (Geräte: 2, aktiv: 2)     |                                           |                   |                             | - 0               | × |
|----------------------------------------|-------------------------------------------|-------------------|-----------------------------|-------------------|---|
| Datei Gerät Extras Hilfe               |                                           |                   |                             |                   |   |
|                                        |                                           | Filter: keine ~   | alle Orte v Sortieren nach: | Name (invertiert) | ~ |
|                                        | Ident Default Reset                       | > MasterPortRM 10 | .207.71.42                  |                   |   |
|                                        |                                           | > MasterPort2 PSU | 198.100.100.137             |                   |   |
|                                        |                                           |                   |                             |                   |   |
| - 456666 · 6 66 666666                 | Eigenschaften                             |                   |                             |                   |   |
|                                        |                                           |                   |                             |                   |   |
|                                        |                                           |                   |                             |                   |   |
|                                        |                                           |                   |                             |                   |   |
|                                        |                                           |                   |                             |                   |   |
| Langname                               | MasterPortRM v2.06 Nov 8 2023<br>14:44:54 |                   |                             |                   |   |
| Kurzname                               | MasterPortRM                              |                   |                             |                   |   |
| Standort                               | unbestimmt                                |                   |                             |                   |   |
| IP-Adresse                             | 10.207.71.42 /8                           |                   |                             |                   |   |
| MAC-Adresse                            | 0:30:64:80:47:2A                          |                   |                             |                   |   |
| Firmware Version                       | 2.06_114 (Rev. 52R)                       |                   |                             |                   |   |
|                                        | ·                                         |                   |                             |                   |   |
| Log                                    |                                           |                   |                             |                   |   |
| (13:12:40) Gerät gefunden : MasterPort | 2 PSU mit IP: 198.100.100.137             |                   |                             |                   |   |
| (13:12:49) Gerät gefunden : MasterPort | RM mit IP: 10.207.71.42                   |                   |                             |                   |   |
|                                        |                                           |                   |                             |                   |   |
|                                        |                                           |                   |                             |                   |   |
|                                        |                                           |                   |                             |                   |   |
| ArtPoll aktiv (Pakete gesendet: 22)    |                                           |                   |                             |                   |   |

#### Geräteliste

#### <u>Geräte</u>

ConfigStudio sucht in allen erreichbaren Subnetzen nach Geräten, die auf ArtPoll-Netzwerkpakete antworten. Gefundene Geräte werden mit IP-Adresse und ArtNet-Kurzname dargestellt.

Jeder Geräteeintrag erhält zusätzlich ein kreisförmiges Symbol, welches den Erreichbarkeitsstatus farblich darstellt. Die Farben haben folgende Bedeutung:

- Grün: Gerät ist aktiv und antwortet auf Statusabfragen
- Gelb: Eine Antwort des Gerätes steht seit mindestens 4 Abfragen aus
- Rot: Gerät ist inaktiv und hat auf die letzten Abfragen keine Reaktion gezeigt
- Blau: Gerät wurde manuell hinzugefügt und existiert nicht im Netzwerk oder Phantommodus (Fortlaufende Abfragen deaktiviert) ist angeschaltet

Die meisten LSS-Geräteeinträge haben auch einen ausklappbaren Menüpunkt namens Portkonfiguration.

#### **Dynamische Fenster**

Im linken Bereich des Programmfensters finden Sie die wesentlichen Funktionen und Informationen für das momentan ausgewählte Gerät. Der Inhalt dieses Fensters bezieht sich immer auf das aktuell aktive Gerät in der Liste und verändert sich entsprechend.

Im Normalzustand befinden sich hier Funktionstasten, Basisinfos und ein Beispielbild.

#### **Funktionstasten**

Die Funktionstasten bieten schnellen Zugriff auf wichtige Funktionen:

- Ident: Sendet ein Kommando an das Gerät, woraufhin es sich akustisch und optisch bemerkbar macht. Muss zum Fortfahren nach Aktivierung wieder deaktiviert werden.
- Default: Setzt das Gerät auf Werkseinstellungen zurück. Hierbei gehen alle individuellen Einstellungen verloren!

| ldent | Default      | Reset |
|-------|--------------|-------|
| E     | igenschafter | ı     |

- Reset: Startet das Gerät neu.
- *Eigenschaften*: Öffnet das Konfigurationsfenster, mit dem alle veränderbaren Eigenschaften des Gerätes (bis auf DMX-Ports, siehe Portkonfiguration) angepasst werden können.

<u>Basisinfos</u>

MasterPort RM

In Tabellenform werden hier die wichtigsten Infos des ausgewählten Gerätes dargestellt:

- Langname: Der Art-Net Langname des Gerätes (enthält meist Gerätetyp, Firmwareversion, Revision und Firmwaredatum)
- Kurzname: Der Art-Net Kurzname (Standardmäßig Gerätetypbezeichnung)
- Standort: Der Standort des Gerätes (optional, wenn leer "unbestimmt")

| Langname         | MasterPortRM v2.06 Nov 8 2023<br>14:44:54 |
|------------------|-------------------------------------------|
| Kurzname         | MasterPortRM                              |
| Standort         | unbestimmt                                |
| IP-Adresse       | 10.207.71.42 /8                           |
| MAC-Adresse      | 0:30:64:80:47:2A                          |
| Firmware Version | 2.06_114 (Rev. 52R)                       |
|                  |                                           |

- IP-Adresse: Aktuell aktive IPv4-Adresse des Gerätes
- MAC-Adresse: MAC-Adresse des Gerätes im Hexadezimalformat
- Firmware Version: Firmwareversionsnummer des Gerätes

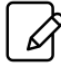

Texte mit diesem Symbol können an der jeweiligen Stelle bearbeitet, und für das entsprechende Gerät abgeändert werden.

#### **Portkonfiguration**

Wenn in der Geräteliste ein Geräteeintrag "aufgeklappt" und *Portkonfiguration* ausgewählt wurde, verändert sich der Inhalt des dynamischen Fens-

ters.

- MasterPortRM 10.207.71.42
   Portkonfiguration
- > O MasterPort2 PSU 198.100.100.137

Die Ports des ausgewählten Gerätes werden grafisch dargestellt und dienen als Schaltflächen, um den gewählten Port genauer zu konfigurieren.

Alternativ können wichtige Porteigenschaften über die Elemente unterhalb der Darstellung angepasst werden:

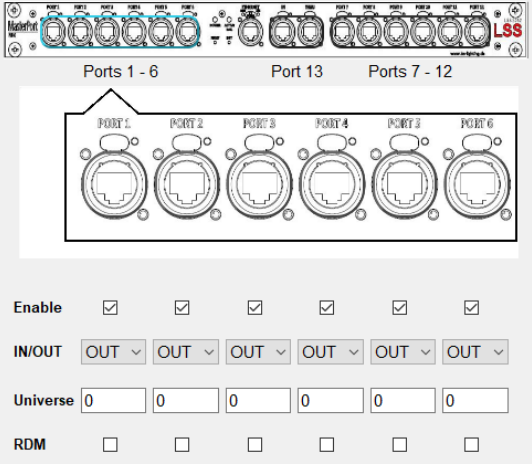

*Enable* aktiviert oder deaktiviert die physische oder netzwerkseitige Ausgabe von DMX-Daten. *IN/OUT* konfiguriert den Port auf einen In oder einen Out

*Universe* enthält das Netzwerk-Universe, welches zum Senden/Empfangen von Lichtdaten verwendet werden soll.

*RDM* aktiviert/deaktiviert RDM-Funktionen am physischen DMX-Port.

Die farbliche Umrandung des dargestellten Ports visualisiert dabei den aktuellen Status:

| grau:   | Port ist inaktiv - sendet/empfängt keine DMX-Daten                                              |
|---------|-------------------------------------------------------------------------------------------------|
| blau:   | Zero/Backup - Port empfängt gerade keine DMX-Daten, sendet aber einen Grund-<br>Wert von 0      |
| gelb:   | Hold - Port empfängt gerade keine DMX-Daten, sendet aber weiterhin die zuletzt erhaltenen Daten |
| orange: | RDM - Port empfängt/sendet RDM-Pakete                                                           |
| grün:   | Port ist aktiv und sendet oder empfängt DMX-Daten                                               |

Wird einer der Ports angeklickt, erscheint das folgende Fenster. Es beinhaltet die Gesamtheit der Einstellungen des gewählten Ports.

| 🚟 Erweiterte Portkonf | figuration für Po | rt 1      |                        | ×             |
|-----------------------|-------------------|-----------|------------------------|---------------|
| Portkonfiguration     | OUT               | ~         | LTP/HTP                | RDM           |
| Sendeprotokoll-L      | änge 512          | 22.75n    | ns Frames: 44.0/s      | RDM Discovery |
| Breaklänge            | 200               | ) µs v MA | B Länge                | 20 🛊 µs 🗸     |
| MBB Länge             | 0                 | μs ∨ Pro  | tokollstretching (MBSL | .) 0 💌 µs 🗸   |
| Merge                 |                   |           |                        |               |
| Port 1                | Port 5            | Port 9    | Port 13                |               |
| Port 2                | Port 6            | Port 10   |                        |               |
| Port 3                | Port 7            | Port 11   | Univ                   | verses        |
| Port 4                | Port 8            | Port 12   |                        |               |
| TX Modus              | OFF               | ~         | DMX Timeout OUT        | 1s ~          |
| TX Universe           | 0                 | -         | DMX Timeout IN         | 2s 🗸          |
| TX Priority           | 0                 | •         | RX Universe            | 0             |
|                       |                   |           | Ε                      | OK Abbrechen  |

#### Übertragung von Einstellungen

Einstellungen an den Geräten werden nicht direkt und in Echtzeit vorgenommen, sondern nach Bestätigung des Anwenders. Dies geschieht zum einen, um den Datenverkehr im Netzwerk gering zu halten und um Fehler bei den Einstellungen zu minimieren. Ein Hinweis unter der Geräteliste zeigt an, dass Änderungen lokal vorgenommen wurden und gesendet werden könnten

| Änderungen vorgemerkt für MasterPortRM 10.207.71.42 | Update | Verwerfen |  |
|-----------------------------------------------------|--------|-----------|--|
|-----------------------------------------------------|--------|-----------|--|

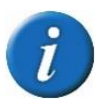

LSS MasterPort RM portable: Um doppelte Änderungen zu vermeiden, ist eine Remote-Programmierung nur möglich, wenn am MasterPort RM portable das lokale Menüsystem nicht geöffnet ist. Sonst lehnt das MasterPort RM portable die Remote-Programmierung ab. Schließen Sie zuerst die lokale Bearbeitung ab, so dass sich das Gerät in einem der Info-Bildschirme befindet oder warten Sie auf den Menütimeout.

#### Das Eigenschaftsfenster

Im Fenster *Eigenschaften* lassen sich alle Einstellungen, die nicht zu den physischen DMX-Ports gehören, anpassen. Diese Einstellungen sind in den folgenden Abbildungen dargestellt.

Für Support-Anfragen sind die Daten aus der Kategorie Informationen von besonderer Bedeutung. Anhand dieser Werte kann der Techniker Geräteeigenschaften erkennen, die für die Fehlersuche oder auch die Bestimmung der richtigen Firmware-Datei von Nutzen sind.

| Eigenschaften von MasterPortRM                                                                                |                                                                                                    | ×                                                             | Eigenschaften von MasterPortRM                                                           |                                                                                                    |
|----------------------------------------------------------------------------------------------------|----------------------------------------------------------------------------------------------------|---------------------------------------------------------------|------------------------------------------------------------------------------------------|----------------------------------------------------------------------------------------------------|
| DMX<br>RM<br>Ethernet<br>Optionen<br>Informationen<br>XML<br>Firmware-Update                                  | RDM<br>Break Timeµs Discovery-4<br>increment<br>MAB Timeµs Backgrow<br>DMX Framerate 44 C Frames/s DMX Protokol                                                                                                    | ntervall 10s C<br>tal Discovery<br>und Discovery<br>lange 0 C | DMX<br>RM<br>Ethernet<br>Optionen<br>Informationen<br>XML<br>Firmware-Update             | Multi Universe Merge     Rangierung     Lüftersteuerung     auto     Setze Geräteprofi als:     V                                                                                                    |
| Eigenschaften von MastelPonRM<br>DMX<br>RM<br>Ethernet<br>Optionen<br>Informationen<br>XML<br>Firmware-Update | Protokoll     saCN        Licht Timeout     3s     2       IP-Mode     Art-Net 10        IP-Linstellungen     IP-Adresse     10 207.71.42       IP-Adresse     10 207.71.42        Subnetzmaske     255.0.0.0        Gateway     10 0.0.254        DNS Server     0.0.0.0        Domainname     local                                                                                                    | ×<br>: 0,5s ✓<br>Erweitert<br>□ mDNS                          | Egenschaften von MasterPortRM DMX RM Ethernet Optionen Informationen XML Firmware-Update | Bildschim       Menü Timeout     15s     Kontrast     0       Screensaver Timeout     15min     Standard-Bildschim       Screensaver Events     Screel infos     •       Beep     Image: Screensaver Timeout     Corritor     •       Pront LED     Image: Screensaver Timeout     •     •       PiN     off     •     •       Debugmodus     •     •     • |
| Rückgängig                                                                                                    | 0                                                                                                    | bernehmen Abbrechen                                           | Rückgängig                                                                               | Übernehmen Abbreche                                                                                                    |
| Eigenschaften von MasterPortRM DMX RM Ethernet Optionen Informationen XML Firmware-Update                     | Hardware Informationen         Software Informationen         Z           CPU Hersteller:         Adlink         Z         CPU Hersteller:         Adlink           CPU Board         ETX-BT3815 - ETX         Board Version:         B1           Komponenteninfo:         Altera Cyclonelli         1.6           Rack Mount         Rack Mount         Batterie:         3.3 V           Seriennummer:         0.00300000000         Teilenummer:         0.0030PBCDE           Mac Adresse:         0.30.64:80.47:2A         Flash Größe:         3.59           RAM Größe:         488         EEPROM Größe:         0         Board Temperatur: | ahler                                                         | Egenschaften von MasterPortRM DMX RM Ethernet Optionen Informationen XML Firmware-Update | Geratedaten sichern als XML - Datei Sichern<br>Konfigurationsdatei laden IP-Einstellungen ändern<br>Durchsuchen                                                                                                    |
| Rückgängig                                                                                                    | 0                                                                                                    | bernehmen Abbrechen                                           | Rückgängig                                                                               | Obernehmen Abbrecht                                                                                                    |

Die Kategorie Firmware-Update beinhaltet die Einstellungen, die für die Aktualisierung der Betriebssoftware des MasterPort RM wichtig sind. Bitte updaten Sie diese Software nur nach Rücksprache

Über einen Link (grüne Markierung) kann die aktuelle Firmware von der LSS-Website heruntergeladen werden. Hierfür ist ein Kennwort erforderlich.

| 🖬 Eig | genschaften von MasterPortRM |                                       |         | ×                 |
|-------|------------------------------|---------------------------------------|---------|-------------------|
| D     | мх                           | Firmwaredatei auswählen<br>Dateipfad: | Durchsu | chen Letzte Datei |
| R     | M                            |                                       |         |                   |
| Et    | thernet                      |                                       |         |                   |
| 0     | ptionen                      |                                       |         |                   |
| In    | formationen                  | Firmware-Update ausführen             | Update  |                   |
| x     | ML                           | Firmware herunterladen                |         |                   |
| Fi    | irmware-Update               | Aktuelle Firmware für dieses Gerät    |         | ?                 |
| -     |                              |                                       |         |                   |
| Rüd   | ckgängig                     |                                       | Übe     | rnehmen Abbrechen |

Durch Klicken auf den Button mit dem Frage-

zeichen (rote Markierung) erhalten Sie Informationen zu Fehlern, die während des Update-Prozesses aufgetreten sind.

# Konfiguration des LSS MasterPort RM portable am Gerät

## Hinweise zur Bedienung des Menüs

## Aufbau

Wie der LSS MasterPort RM 19 Zoll kann der LSS MasterPort RM portable mit Software LSS ConfigStudio konfiguriert werden. Darüber hinaus bietet er für den mobilen Einsatz ein komfortables On-Device-Menü zur Konfiguration.

Die Menüstruktur des LSS MasterPort RM portable ist hierarchisch angeordnet. Die erste Ebene entspricht den unterschiedlichen Betriebsanzeigen, die durch Drehen des Encoderrades ausgewählt werden können. Von den Betriebsanzeigen kommt man durch Drücken des Encoderrades in das Hauptmenü. Vom Hauptmenü sind die weiteren Untermenüs thematisch in Ebenen unterteilt.

#### Menüauswahl

Drehen am Encoder wählt die unterschiedlichen Menüpunkte und Schaltflächen. Das markierte Menü oder die Schaltfläche wird invers dargestellt. Kurzes Drücken auf den Encoder markiert diesen Menüpunkt oder die Schaltfläche als ausgewählt.

### Änderung von Parametern

Der ausgewählte Parameter wird invers blinkend dargestellt und kann nun durch Drehen am Encoder verändert werden. Erneutes Drücken übernimmt die Einstellung, die veränderten Parameter werden dann sofort wirksam.

Das Betätigen der Schaltfläche "**Cancel**" führt den LSS MasterPort RM portable in das vorhergehende Menü zurück, geänderte Werte werden nicht gespeichert, auch wenn sie bereits temporär eingestellt waren.

Das Betätigen der Schaltfläche "Ok" speichert die geänderten Werte dauerhaft.

Wenn der Encoder längere Zeit nicht betätigt wird, geht der LSS MasterPort RM portable automatisch in den Grundzustand zurück. Dabei wird das Gerät wieder gegen unbefugte Bedienung verriegelt und die eingegebene Pin gelöscht. Nicht gespeicherte Änderungen im aktuellen Menü gehen verloren. Der Timeout kann im Bildschirmschoner-Menü eingestellt werden (Default 30s). Dieser Timeout ist in den Monitor-Modi unwirksam, damit auch längere Beobachtungen möglich sind.

## Legende zur Schematische Darstellung des Menüs

Der Aufbau des Menüs und die Konfigurationsmöglichkeiten werden im Folgenden schematisch dargestellt. Die verwendeten Symbole haben folgende Bedeutung:

| Symbol                                               | Bedeutung                             |  |  |
|------------------------------------------------------|---------------------------------------|--|--|
|                                                      | Display-Anzeige                       |  |  |
| DMX-Port<br>In                                       | Anzeigenname                          |  |  |
| ن<br>DMX-In<br>113<br>ل                              | Anzeigen/Parameter zur Auswahl        |  |  |
| Ċ                                                    | Auswahl durch Drehen des Encoders     |  |  |
| ŧ                                                    | Bestätigen durch Drücken des Encoders |  |  |
| Stellt dar, zu welcher Display-Anzeige Auswahl führt |                                       |  |  |

## Startbildschirm

Nach dem Einschalten des LSS MasterPort RM portable fährt innerhalb von etwa zwölf Sekunden das Betriebssystem hoch. Nachdem das System initialisiert ist, erscheint folgender Bildschirm:

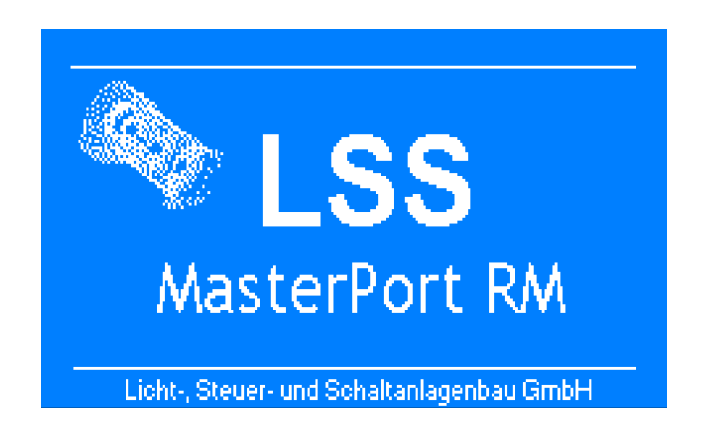

## Grundzustand

### Systeminformation

Nachdem der Startbildschirm angezeigt wurde, wechselt das Display in den Grundzustand. Der Grundzustand wird immer dann angezeigt, wenn über einen definierbaren Zeitraum keine Eingaben bzw. Änderungen in den Menüs vorgenommen werden.

Der Grundzustand besteht aus 6 Bildschirmanzeigen, die durch Drehen des Encoders aufgerufen werden. Ausgangsanzeige ist die Systeminformation:

| Software-Version Art-Net Shortname | Info<br>MasterPortRM v2.07.0001 Rev52T<br>Aug 27 2024 16:46:13<br>Shortname: MasterPortRM<br>Hostname: MasterPortRM-804710<br>Domain : local |
|------------------------------------|----------------------------------------------------------------------------------------------------|
| Ethernet-Einstellungen             | IP Mode: 10.0.0.0/8 Art-Net10<br>IP Addr: 10.207.71.16/8<br>Gateway: 10.0.0.254                                                              |
| Datentransfer                      | MAC : 00:30:64:80:47:10<br>Link : o Data : o 100 Mbit auto                                                                                   |

#### **Softwareversion**

Diese Anzeige informiert über die aktuell genutzte Softwareversion.

#### Art-Net Shortname

Anzeige des Art-Net Kurznamens, mit dem der LSS MasterPort RM portable im Netzwerk zu finden ist.

#### **Ethernet-Einstellungen**

Anzeige der IP-Einstellungen mit Art der IP-Adresse-Vergabe, aktuelle IP-Adresse mit Subnetmaske und MAC-Adresse des Geräts.

#### **Datentransfer**

Anzeige, ob der LSS MasterPort RM portable mit einem Ethernet-Netzwerk verbunden ist und ob Daten gesendet oder empfangen werden.

| Anzeige | Symbol       | Bedeutung                                      |
|---------|--------------|------------------------------------------------|
| Link    | Leerer Kreis | Es besteht keine Verbindung zu einem Netzwerk. |
|         | Voller Kreis | Es besteht eine Verbindung zu einem Netzwerk   |
| Data    | Leerer Kreis | Es werden keine Daten gesendet oder empfangen. |
|         | Voller Kreis | Es werden Daten gesendet oder empfangen.       |

#### **Routing-Monitor**

Der erste Bildschirm, der durch Drehen des Encoderrades nach rechts aufgerufen wird, ist der Routing-Monitor.

| Routins<br>I O Merse DMX-In<br>1 - 0                                                                             | <u>P</u> 9 | E | U-In<br>Multi | U-Out<br>1 |
|----------------------------------------------------------------------------------------------------|------------|---|---------------|------------|
| 4 - 00<br>4 - 00<br>5 - 00                                                                                       |            | - | 3             | Ξ          |
| 6 - 00<br>7 - 00<br>8 - 00<br>2 - 00                                                                             |            | - | 2             | Ξ          |
| $\begin{bmatrix} 10 & - & 0 & - &0 \\ 11 & - & 0 & - &0 \\ 12 & - & 0 & - &0 \\ 13 & 0 & 0 & - &0 \end{bmatrix}$ |            | - | 2             | Ξ          |

Ist ein Port oder eine Merge-Quelle gesperrt oder nicht verfügbar, erscheint ein Bindestrich. Ist Port oder Quelle aktiv, so ist der Kreis ausgefüllt, inaktiv leer.

Angezeigt werden für jeden Port folgende Informationen:

| Ι            | Port ist Input                                 |  |  |
|--------------|------------------------------------------------|--|--|
| 0            | Port ist Output                                |  |  |
| Merge DMX-In | Merge der DMX-In-Ports.                        |  |  |
| Р            | Merge des PLC-Protokolls (Profibus Simulation) |  |  |
| С            | Merge des Stimmungsspeichers (Cue Mem)         |  |  |
| E            | Ethernet Merge                                 |  |  |
| U-In         | Input-Universe (empfangen von Netzwerk)        |  |  |
|              | Bei Multi Universe Merge erscheint "Multi".    |  |  |
| U-Out        | Output-Universe (gesendet ins Netzwerk)        |  |  |

#### **DMX-Monitore**

Durch Drehen des Encoders werden zwei Monitore für die DMX- Anschlüsse und eingehende und ausgehende DMX-Signale aufgerufen.

5 6 A F

| -DMX-Tro-    |           |     |      |
|--------------|-----------|-----|------|
| Act          | Len Break | MAB | Prot |
|              |           |     |      |
| 3 -          |           |     |      |
| 5 -          |           |     |      |
| 1 <u>9</u> - |           |     |      |
| 8 -          |           |     |      |
| 10 -         |           |     |      |
| 12 -         |           |     |      |
| 13 0         |           |     |      |

|      | Act      | Mra      | Len | Break | MAB | Prot |
|------|----------|----------|-----|-------|-----|------|
| 1    | 0        | 0        |     |       |     |      |
| 1 3  |          | 0        |     |       |     |      |
| 4    | 0        | 0        |     |       |     |      |
| 5    | 0        | 0        |     |       |     |      |
| 19   | 0        | 0        |     |       |     |      |
| 1.4  | 9        | 0        |     |       |     |      |
| 18   | <u> </u> | <u> </u> |     |       |     |      |
| 16   | . ×      | . ×      |     |       |     |      |
| 111  | - X      | - X -    |     |       |     |      |
| 112  | ŏ        | ŏ        |     |       |     |      |
| [13] | ŏ        | ŏ        |     |       |     |      |
|      |          |          |     |       |     |      |

DMX-In Monitor

DMX-Out Monitor

| Anzeige | Symbol           | Bedeutung                                                                 |
|---------|------------------|---------------------------------------------------------------------------|
| Act     | Leerer Kreis     | Port ist als IN/OUT definiert und ungenutzt.                              |
|         | Voller Kreis     | Port ist als IN/OUT definiert und wird genutzt.                           |
|         | —                | Port ist nicht als IN/OUT definiert.                                      |
| Mrg     | Leerer Kreis     | Es werden keine Daten gemergt.                                            |
|         | Voller Kreis     | Es werden Daten gemergt.                                                  |
|         | leer             | Der Anschluss ist nicht verfügbar.                                        |
| Len     | 0512             | Anzeige der aktuellen Protokolllänge.                                     |
| Break   | In μs/ms oder s. | Anzeige der Länge des Breaks.                                             |
| MAB     | In μs/ms oder s. | Anzeige der Länge des Mark after Breaks.                                  |
| Prot    | In ms            | Anzeige der Protokolldauer und damit der Geschwindigkeit von DMX-Paketen. |

#### **Ethernet-Monitore**

Ein weiteres Drehen des Encoders ruft zwei Monitore für den Datentransfer ins oder aus dem Ethernet auf.

| -NW-In-                               | SACN |      |     |      |     |
|---------------------------------------|------|------|-----|------|-----|
| Univ                                  | Pri  | Univ | Pri | Univ | Pri |
| o 32                                  | -    | -    | _   | -    | _   |
| l ö 34                                | -    | -    | -   | -    | -   |
| -                                     | -    | -    | -   | -    | -   |
| -                                     | -    | -    | -   | -    | -   |
| -                                     | -    | -    | -   | -    | -   |
| -                                     |      | -    | -   | -    | -   |
| -                                     | -    | -    | -   | -    | -   |
| -                                     | -    | -    | -   | -    | -   |
| -                                     | -    | -    | -   | -    | -   |
| -                                     | -    | -    |     | -    | -   |
| -                                     | -    | -    | -   |      |     |
|                                       |      |      |     |      |     |
| · · · · · · · · · · · · · · · · · · · |      |      |     |      |     |

Monitor für eingehende Daten aus dem Ethernet, bis zu 32 Universes plus Prioritäten

Liegen Channel-Prioritäten vor, ist die Anzeige "CHA".

| -NM   | -Out |    | Default |       |       |       |
|-------|------|----|---------|-------|-------|-------|
|       | Un   | iv | Pri     | Univ2 | Univ3 | Univ4 |
| 1     | 0    | 1  | 100     |       |       |       |
| 1 ¥ . |      |    |         |       |       |       |
| 1 3   | 0    | 0  |         |       |       |       |
| 1 2   | 0    | 0  |         |       |       |       |
| 1 2   | 0    | 0  |         |       |       |       |
| 19.   | 0    | 0  |         |       |       |       |
| 1.1   | 0    | 0  |         |       |       |       |
| I ğ   | 0    | 0  |         |       |       |       |
| 1.2   | 0    | 0  |         |       |       |       |
| 110   | 0    | 0  |         |       |       |       |
| 11    | 0    | 0  |         |       |       |       |
| 12    | 0    | 0  |         |       |       |       |
| 13    | 0    | 0  |         |       |       | ,     |

Monitor für ausgehende Daten ins Ethernet, pro Port ein Universe plus Priorität

## **Pin-Eingabe**

Vor dem Einstieg ins Hauptmenü muss, falls eingestellt, eine Pinnummer eingegeben werden.

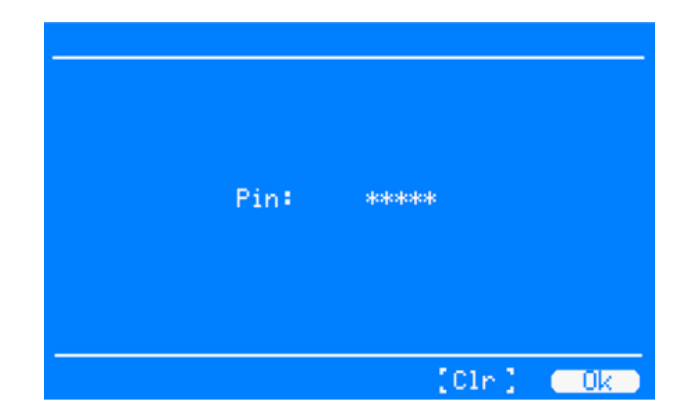

Die aktuelle Pin wird immer als "\*\*\*\*\*" angezeigt, auch wenn sie kürzer als 5 Zeichen ist. Durch Drücken auf "Clear" wird die Pin gelöscht (Anzeige "OFF"). Wenn dieser Zustand mit "Ok" gespeichert wird, erfolgen keine Abfragen mehr.

| Auswahl | Bedeutung                                          |
|---------|----------------------------------------------------|
| ****    | Pineingabe, Wertebereich 030000, 0 = Off           |
| Clear   | Pin löschen                                        |
| Ok      | Einstellungen speichern und eine Menüebene zurück. |
| Cancel  | Abbruch und eine Menüebene zurück.                 |

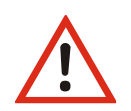

Obwohl das System eine große Sicherheit bietet, kann eine absolute Sicherheit nicht gewährleistet werden! Treffen Sie geeignete Maßnahmen vor Ort, um einen nichtautorisierten Zugriff zu verhindern!

## Menüstruktur

Im Folgenden wird die Menüstruktur des MasterPort RM portable beschrieben.

Im Grundzustand zeigt das Gerät den Informationsbildschirm oder eine der 5 Betriebsanzeigen. In das Gerätemenü kommt man von dort aus immer durch Drücken des Encoderrades. Die Menüstruktur ist hierarchisch aufgebaut und umfasst Submenüs zur Information, Funktionseinstellungen und allgemeinen Geräteeinstellungen.

| Menu           |                                                            |    |
|----------------|------------------------------------------------------------|----|
| View:          | View<br>RDM<br>Ethernet                                    |    |
| Configuration: | Port Setup<br>Routing<br>DMX<br>Ethernet<br>PLC<br>Cue mem |    |
| Other:         | Options                                                    |    |
|                |                                                            | Ok |

## Aufbau Hauptmenü

Vom Hauptmenü aus werden alle anderen Menüs aufgerufen. Das Hauptmenü ist unterteilt in Monitoring-Menüs, Konfigurationsmenüs und weitere Einstellungen.

| Auswahl       | Bedeutung                                                                                                    |  |  |  |  |
|---------------|----------------------------------------------------------------------------------------------------|--|--|--|--|
| View: DMX     | Aufruf des DMX-Monitors. Er gibt einen Überblick über die Aktivitäten an den DMX- Anschlüssen. Im Untermenü für alle Anschlüsse können die Signa-<br>le für jedes Bit hexadezimal oder prozentual dargestellt werden.                                                             |  |  |  |  |
|               | Alle Monitoring-Anzeigen können mit VERIFY arbeiten und sind somit ein universelles Hilfsmittel auch für einmalige Ereignisse ("Flickerfinder").                                                                                                    |  |  |  |  |
| RDM           | Aufruf des RDM-Monitors. Er gibt einen Überblick über die Konfiguration<br>und den Zustand der an den Ports angeschlossenen RDM-fähigen Geräte.<br>Dazu muss RDM und RDM-Discovery für den jeweiligen Port eingeschalten<br>werden. Dies geschieht im Menü Configuration->DMX     |  |  |  |  |
| Ethern        | Aufruf der Netzwerkmonitore Net-In und Net-Out. Dargestellt werden die<br>Rx- und Tx-Universes mit ihren Paketprioritäten, sofern vom Protokoll unter-<br>stützt.                                                                                                    |  |  |  |  |
| Conf.: PortSe | up Aufruf des Menüs zum Definieren der DMX-Anschlüsse. Die Ports 1-12 kön-<br>nen DMX-IN, DMX-OUT und N/A sein, der Port 13 nur DMX-IN oder N/A. Als<br>DMX-IN ist der Port immer auch ein virtueller OUT, da der zugeordnete Puf-<br>fer auch ins Netzwerk gesendet werden kann. |  |  |  |  |
| Routin        | Aufruf des Menüs zur Einstellung des Routing-Verhaltens. Festlegen der bis<br>zu 32 Empfangs-Universes. Unter Options kann das Multi Universe Merging<br>eingeschaltet werden. Mittels dieser globalen Variable ist es möglich, bis zu<br>15 Universes pro Puffer zu mergen.      |  |  |  |  |
| DMX           | Aufruf des Menüs zur Einstellung der DMX-Parameter. Für jeden der DMX-<br>Ports kann eine individuelle DMX-Physik festgelegt werden. Für einen DMX-<br>IN kann dort lediglich ein Timeout festgelegt werden.                                                                      |  |  |  |  |
| Ethern        | Aufruf des Menüs zur Einstellung der Ethernet-Parameter. Dies umfasst ins-                                                                                                    |  |  |  |  |

|                | besondere Sende- und Empfangsprotokoll, IP-Mode sowie verschiedene Services wie Telnet, FTP und mDNS.                                                                                                    |
|----------------|----------------------------------------------------------------------------------------------------|
| PLC            | Einstellungen zum PLC-Protokoll, analog zum Profibus beim LSS MasterGate                                                                                                    |
| Cue mem        | Einstellungen zum Stimmungsspeicher (Cue Memory)                                                                                                    |
| Other: Options | Aufruf des Menüs für Betriebseinstellungen. Hier können Hard- und Soft-<br>ware-Informationen ausgelesen werden. Display-Einstellungen, umfangrei-<br>che Logging-Einstellungen und die Vergabe einer Sicherheits-Pin werden hier<br>vorgenommen. |
| ОК             | Zurück in Grundzustand.                                                                                                    |

## Monitoring mit dem View-Menü

## Aufbau des View-Menüs

Mit den Anzeigen im View-Menü erhalten Sie einen Überblick über aktuellen Einstellungen, Datentransfer und Mergesituation des LSS MasterPort RM portable. Die Anzeigen sind alle in Echtzeit. Die Anzeigen im View-Menü verstehen sich als Monitoring. Dadurch lassen sie sich problemlos als Überwachungs- und Diagnosetools einsetzen.

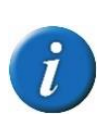

Auf viele der Informationen kann man zugreifen, indem man mit dem Encoderrad einzelne Kreise anwählt und dann durch Drücken des Encoderrades aufruft. Sie stellen gewissermaßen virtuelle LEDs dar und werden an einigen Stellen im Handbuch auch als solche bezeichnet.

#### View →DMX

Dieser Monitor gibt einen Überblick über die Aktivitäten an den DMX- Anschlüssen. Im Untermenü für alle Anschlüsse können die Signale für jedes Bit hexadezimal oder prozentual dargestellt werden. Alle Monitoring-Anzeigen können mit VERIFY arbeiten und sind somit ein universelles Hilfsmittel auch für einmalige Ereignisse ("Flickerfinder").

| Menu-FView-FDMX    |     |         |             |             |  |
|--------------------|-----|---------|-------------|-------------|--|
| DMX-In 1           | Ξ   | DMX-Out | 1:          | 2           |  |
| 3                  | 2   |         | 3           | 8           |  |
| 5:                 | 2   |         | 5:          | 0           |  |
| 7                  | 2   |         | 7           | 0           |  |
| 9:<br>10:          | 2   |         | - 9:<br>10: | 8           |  |
| 11                 | 2   |         | 11<br>12    | 8           |  |
| 13:<br>(*) Virtual | Õut |         | 13:         | o (*)<br>Ok |  |
| Symbol          | Bedeutung                                          |
|-----------------|----------------------------------------------------|
|                 | Nicht als DMX-In oder Out definiert                |
| Leerer Kreis    | Als DMX-In oder Out definiert, kein Datentransfer  |
| Gefüllter Kreis | Als DMX-In oder Out definiert, Datentransfer läuft |
| Н               | Als DMX-Out definiert, Port im HOLD-Zustand        |

Im DMX-Monitor wird auf der Übersichtsseite zunächst der Zustand der Schnittstellen angezeigt:

Eine ausgefüllte LED bedeutet "Schnittstelle/Puffer aktiv", leer bedeutet "nicht aktiv". Die LED-Symbole können direkt angewählt werden und mit Drücken des Encoders gelangt man so in die Monitor-Anzeige der einzelnen Anschlüsse:

Im DMX-Monitor können alle Kreise des angewählten DMX-In oder DMX-Out in ihrem Wert grafisch als Balkenanzeige oder als Prozentwert und Hexadezimalzahl dargestellt werden. Die Umschaltung geschieht mit "Mode".

| DMX-Out 1: On Tmo= 1.0s                   |
|-------------------------------------------|
| Lv1 =                                     |
| Lv1 : 13 14 15 16 17 18 19 20 21 22 23 24 |
| Lv1 25 26 27 28 29 30 31 32 33 34 35 36   |
| 37 38 39 40 41 42 43 44 45 46 47 48       |
| Pase: 0 [Mode][Verify][Ranse][ Ok ]       |

#### In der Titelzeile werden verschiedene Messwerte angezeigt:

| Symbol            | Bedeutung                            |
|-------------------|--------------------------------------|
| On/Error/not used | Zustand des In oder Out              |
| Len               | Channel-Anzahl des DMX-In-Protokolls |
| Tmo               | Timeoutzeit des DMX-Out              |
| SC                | Startcode des DMX-In-Protokolls      |

Unterhalb der Anzeigen können folgende Einstellungen vorgenommen werden.

| Einstellung | Bedeutung                                                                                                    |
|-------------|----------------------------------------------------------------------------------------------------|
| Page        | Auswahl der Anzeigeseiten. Zur besseren Übersicht für zusammenhängende Kreise<br>blättert das LSS MasterPort RM in allen Monitoring-Anzeigen immer nur um 2 Zei-<br>len. |
| Mode        | Schaltet zwischen grafischer und Zahlenanzeige um.                                                                                                    |
| Verify      | Schaltet den Verify-Modus ein (Flickerfinder)<br>Anzeige V rechts oben im Display                                                                                        |
| Range       | Aufruf des Menüs zur Einschränkung des Verify-Bereiches.                                                                                                    |
| ОК          | Eine Menüebene zurück.                                                                                                    |

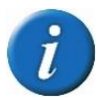

In diesem Menü ist die selbsttätige Rückkehr in den Grundzustand außer Kraft gesetzt, um auch längere Beobachtungen zu ermöglichen.

## Verify-Modus

Mit dem Einschalten des Verify-Modus mit "Verify" (rechts oben wird nun ein V angezeigt) wird exakt der aktuelle Zustand eingespeichert und nun laufend mit den aktuellen Daten verglichen. Bei einer auch nur kurzzeitigen Abweichung der Daten (es genügt ein Bit) wird der Verify abgebrochen (rechts oben ein nicht-inverses V). Das Ergebnis wird dargestellt, indem die abweichenden Werte farblich unterlegt sind. Mit einem lauten Signalton macht der LSS MasterPort RM portable auf den Verify-Fehler aufmerksam. Erneutes Drücken auf "Verify" schaltet den Verify-Modus ab (rechts oben kein V).

Man kann damit über lange Messzeiten Protokollstörungen, -verschiebungen und Flackern durch defekte Geräte diagnostizieren, ohne einen speziellen DMX-Tester mit Flickerfixer zu benötigen.

Mit dem "Range"-Menü kann der Bereich für Verify bis zu einem Stromkreis eingegrenzt werden.

## **Die RDM-Monitore**

#### View→RDM

Das folgende Bild zeigt den Übersichtsbildschirm der RDM-Monitore. Die einzelnen Ports sind zeilenweise dargestellt. Dabei sind links die In-Ports, rechts die Out-Ports abgebildet.

| Menu-⊬View             | -▶RDM-► |                        |         |
|------------------------|---------|------------------------|---------|
| In 1: -                | Out     | 1:0 ×                  | Ö FFFFh |
| 3 o<br>4 -<br>5 -      | D37Ah   | 3 o<br>4 o<br>5 x      | 1 0001h |
| 6: -<br>7: -<br>8: -   |         | 6: X<br>7: X<br>8: X   |         |
| 9: -<br>10: -<br>11: - |         | 9: X<br>10: X<br>11: X |         |
| 13:5                   | 00C0h   | 12: X<br>13: 0         | Ok      |

Einstellung Bedeutung In Act Port ist ein aktiver In 0 Port ist kein In-Port Msg Anzeige der letzten RDM Message PID Out Act Port ist ein aktiver Out mit aktiviertem RDM 0 Port ist N/A \_ RDM disabled х \* D Port führt gerade eine RDM Discovery durch х Discovery ausgeschaltet Dev Anzahl der an diesem Port gefundenen RDM Devices Msg Anzeige der letzten RDM Message PID

Die einzelnen Spalten haben folgende Bedeutung:

Die Kreise in den beiden Spalten Act kann man mit dem Encoderrad anwählen und bekommt alle RDM-Informationen angezeigt, die auf diesem Port eingegangen sind.

An den Out-Ports werden alle gefundenen Geräte aufgelistet und deren RDM-Informationen angezeigt. Hier können auch z.B. Geräte für ein Software-Update per RDM ausgewählt und beobachtet werden.

| Menu-⊬View-⊬RDM-⊬Out-⊬                                                                                                    | LS:53080259                                                                  |
|----------------------------------------------------------------------------------------------------|------------------------------------------------------------------------------|
| Label: LED-Controller<br>Model: LED-Controller<br>Manuf: LSS GmbH<br>Softw: v1.06.0022 Apr<br>FWVer: 6.1.22.0<br>Detail: 0004 0403<br>Personality: 1 of 3<br>Startaddr: 1<br>Sensors: 5<br>RDMVer: 1.0 | 2<br>2<br>25 2023<br>Model: 0008<br>Cates: 0509<br>Subdev: 0<br>Footprint: 4 |
|                                                                                                    | Ok                                                                           |

Beispiel: LED-Controller von LSS

# **Die Ethernet-Monitore**

#### View→Ethernet

#### <u>View→Network→In</u>

Auf der Übersichtsseite kann der gesamte Zustand des empfangenen Lichts überblickt werden. Eine ausgefüllte LED bedeutet "Quelle aktiv", leer bedeutet "nicht aktiv".

Untereinander sind in 11 Zeilen 11 der 32 möglichen Universes dargestellt. Mit den Pfeilsymbolen "<<" und ">>" kann man weitere Seiten aufrufen.

Neben der Universe-Nummer verdeutlichen je vier Punkte die möglichen vier Sender, die auf

| Menu->View->Network->In          |       |         | SACN      |              |              |
|----------------------------------|-------|---------|-----------|--------------|--------------|
| In Univ<br>1 32<br>2 34          | 1 Pr: | i 2 Pri | 3 Pri     | 4 Pri        | Calc<br>100H |
| 43 -<br>42 -                     | Ě.    | Ĕ.      | ž –       | ž.           |              |
| 0<br>6<br>7 -                    | 2     | Ξ       | Ξ         | Ξ            |              |
| 8 -<br>9 -<br>10 -               | Ξ     | Ξ       | Ξ         | Ξ            |              |
| $\frac{11}{(\langle ()\rangle)}$ | -     | -       | -<br>[Net | -<br>Out ( ) | 0k           |

dem gleichen Universe (und ggf. Subnet) empfangen und gemergt werden können.

Neben jedem Sender ist dessen Paketpriorität zu sehen, falls vom Protokoll unterstützt. Ganz rechts steht die aktive Summenpriorität dieses Universes, falls alle Quellen nur Paketprioritäten senden (bzw. die Kreisprioritätsauswertung abgeschaltet ist). Ansonsten steht dort "Cha" als Kennzeichen für ausgewertete Kreisprioritäten.

Der letzte Buchstabe gibt an, ob auf diesem Universe LTP verwendet wird, "L" ansonsten "H" für HTP.

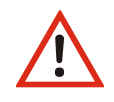

Die Empfangspuffer zeigen den Empfang aus den eingestellten Subnets und Universes auch dann an, wenn das Ethernet als Quelle im Routing ausgeschaltet ist (und somit das LSS MasterPort RM selbst diese Universes nicht verwendet)!

Die LEDs im Netzwerkmonitor können direkt angewählt werden und mit Drücken des Encoders gelangt man so in die Monitor-Anzeige, die in Bedienung und Darstellung exakt der des DMX-Monitors entspricht.

In der Titelzeile werden verschiedene Messwerte angezeigt:

| Symbol                     | Bedeutung                                               |
|----------------------------|---------------------------------------------------------|
| Univ x/y:                  | x= Universe-Nummer, y=Empfangspuffer 14                 |
| Name, IP- oder MAC-Adresse | sACN-Name oder Kennzeichnung der Quelle oder "not used" |
| Pri                        | Paketpriorität dieser Quelle                            |
| / \-                       | Anzeige der eingehenden Pakete dieser Quelle            |

| Univ 32     | 2/1 |           | LSS | 6 Co | onfi | ieSt | sudi  | io   | Phi | i=10 | 30 / |
|-------------|-----|-----------|-----|------|------|------|-------|------|-----|------|------|
| Lute        |     | П         |     |      |      |      |       |      |     |      |      |
| 1           | 2   | 3         | 4   | 5    | 6    | 7    | 8     | 9    | 10  | 11   | 12   |
| Lv1 :<br>13 | 14  | 15        | 16  | 17   | 18   | 19   | 20    | 21   | 22  | 23   | 24   |
| Lv1:<br>25  | 26  | 27        | 28  | 29   | 30   | 31   | 32    | 33   | 34  | 35   | 36   |
| Lv1:<br>37  | 38  | <u>39</u> | 40  | 41   | 42   | 43   | 44    | 45   | 46  | 47   | 48   |
| Page:       | 0   | ( Mo      | ode | 11   | Jeri | fy   | 1 ( F | Rans | e)  | 10   | )k [ |

Der Unterschied zum DMX-Monitor besteht darin, dass in der obersten Zeile der sACN-Name, die IPoder (bei AVAB/IPX-Protokoll) die MAC-Adresse des Senders zu sehen ist, der auf diesem Socket sendet. Somit kann festgestellt werden, welche Anlagen auf dem gleichen Subnet/Universe mit welchen Werten zur Summe beitragen. Im Beispiel oben sendet die Software LSS ConfigStudio mit der Universe-Nummer 32 und der Priorität 100, der LSS MasterPort RM empfängt dieses.

Werden Daten weder empfangen noch gesendet, steht über der Monitorseite "not used".

### <u>View→Network→Out</u>

| Menu-FView-FNetwork-FOut | Default |
|--------------------------|---------|
|                          |         |
| - <del>-</del> -         |         |
| 40-<br>50-               |         |
| 6 0 -<br>7 0 -           |         |
| 80-                      |         |
| 10 0 -                   |         |
| 12 0 -                   |         |
| 13 0 -                   | Ok      |

Untereinander sind in 13 Zeilen die 13 aussendbaren Mergepuffer des LSS MasterPort RM dargestellt. In der ersten Spalte rechts neben der Portnummer sind Kreise oder Bindestriche zu sehen. Kreis bedeutet, es handelt sich um einen Out. An einem ausgefüllten Kreis kann man erkennen, dass der Port sendet. Universe und Priorität folgen in den nächsten Spalten. Ein Bindestrich bedeutet, dass der Port N/A ist.

Auch hier kann die LED direkt angewählt werden. Die Darstellung entspricht der des Network-In-Monitoring.

# Funktionseinstellungen im Configuration-Menü

Im Configuration-Menü können alle Einstellungen des LSS MasterPort RM portable komfortabel geändert werden. Änderungen werden nur aktiv, wenn sie durch die OK-Taste quittiert werden. Mit der Cancel-Taste werden Änderungen verworfen.

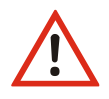

Bitte beachten Sie, dass jede Änderung der Einstellungen weitreichende Folgen auf Ihre Lichtanlage haben kann. Die folgend beschriebenen Einstellungsmöglichkeiten setzen auch voraus, dass Sie Erfahrungen und Kenntnisse in der DMX- Konfiguration besitzen.

# Aufbau des Configuration-Menüs

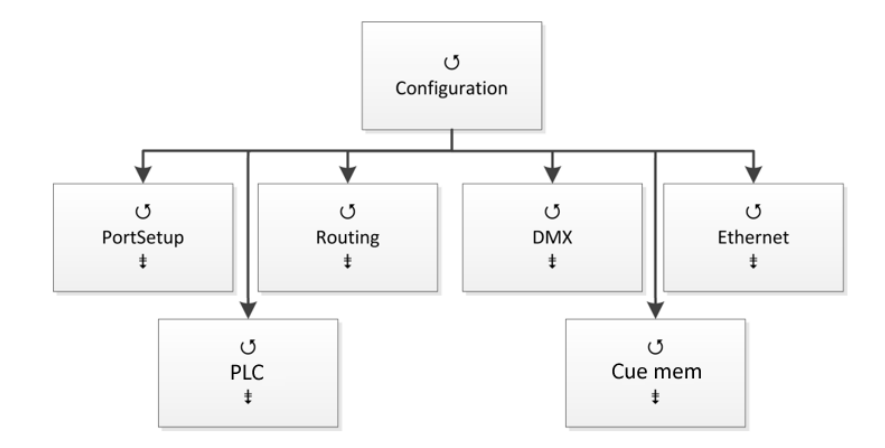

| Menü      | Einstellungsmöglichkeiten                                   |
|-----------|-------------------------------------------------------------|
| PortSetup | Einstellung der DMX-Anschlüsse                              |
| Routing   | Konvertieren und Mergen von Daten zwischen Ethernet und DMX |
| DMX       | Einstellung der DMX- und RDM-Parameter                      |
| Ethernet  | Einstellung der Netzwerkparameter                           |
| PLC       | Einstellung des PLC-Protokolls                              |
| Cue mem   | Einstellung der Stimmungsspeicher                           |

# Einstellen der DMX-Anschlüsse - PortSetup

Im Menü PortSetup werden die DMX-Anschlüsse als Ein- oder Ausgänge definiert oder abgeschaltet. Jeder DMX-Eingang ist gleichzeitig auch virtueller Ausgang.

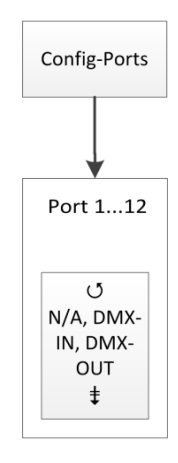

| Symbol  | Bedeutung                                   |
|---------|---------------------------------------------|
| N/A     | DMX-Anschluss ist abgeschaltet              |
| DMX-In  | DMX-Anschluss ist als DMX-Eingang definiert |
| DMX-Out | DMX-Anschluss ist als DMX-Ausgang definier  |

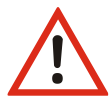

Auch der DMX-Anschluss 13 kann, obwohl von der Buchse her als IN vorgesehen, als OUT definiert werden.

# Konvertieren und Mergen von Daten - Routing

## Einleitung

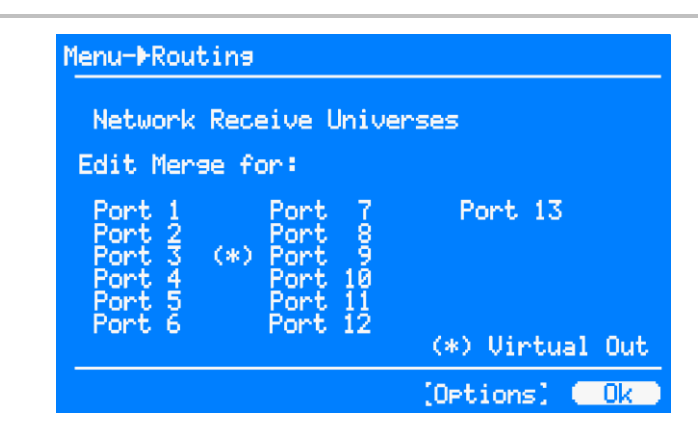

Zum Konvertieren und Mergen von Daten stehen 13 Mergepuffer zur Verfügung, die fest den DMX-Ports zugeordnet sind (wie bereits in der Grafik unter Funktionsübersicht veranschaulicht). Die im Bild mit (\*) gekennzeichneten Ports sind DMX-IN und somit als "virtuelle Outs" markiert. Sie verhalten sich genau wie die "richtigen OUTs", nur dass das Ergebnis nicht als DMX ausgesendet wird. Es kann aber z.B. ins Netzwerk gesendet werden.

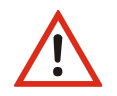

Auch beim Konvertieren von Ethernet-Protokoll zu Ethernet-Protokoll muss der Weg über die Mergepuffer gewählt werden!

## **Einstellen der Universes: Routing -> Network Receive Universes**

Auf der Seite "Network Receive Universes" hinterlegen Sie bis zu 32 empfangene Universes. Gehen Sie sparsam damit um, denn jedes kostet Rechenzeit.

Die Universe-Nummern sind netzwerkprotokollabhängig (siehe Anhang). Protokolle mit einstellbarem Subnet ermöglichen die getrennte Eingabe von Subnet und Universe.

Die Universe-Tabelle kann mit 3 Schaltflächen "Sort", "1:1" und "Clear" sortiert, 1:1 vorbelegt und komplett gelöscht werden.

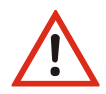

VORSICHT! Löschungen/Änderungen wirken sich sofort auf den Merge jedes Ports aus, wo diese Universes verwendet werden!

## **Einstellen des Merge: Routing -> Ports**

Auf den Seiten "Port 1...13" mergen Sie alle gewünschten Empfangsdaten für diesen Mergepuffer/Port zusammen, also

- Universes (Auswahl im oberen Teil)
- DMX-INs (LED-Punkt setzen/löschen)
- PLC (ON/OFF)
- Stimmungsspeicher (ON/OFF)

Außerdem geben Sie hier manuell LTP-Kreise ein (Schaltfläche "LTP"), stellen eventuelle Patchlisten ("P") ein oder schalten das Netzwerk-Senden ein (Schaltfläche "Net Out")

| Auswahl | Bedeutung                                                                                                    |  |  |  |  |
|---------|----------------------------------------------------------------------------------------------------|--|--|--|--|
| NW-Univ | Auswahl eines oder mehrerer (Multi Universe Mode) Universes, die gemergt wer-<br>den sollen                                   |  |  |  |  |
|         | Je nach "Multi Universe Merge" (siehe folgender Abschnitt) sehen Sie bei den<br>Netzwerk-Universes nur 1 Eingabezelle oder 15 |  |  |  |  |
| DMX-In  | Auswahl eines DMX-In als Datenquelle. Es werden nur DMX-Anschlüsse angezeigt,                                                 |  |  |  |  |
|         | die als DMX-In definiert sind.                                                                                                |  |  |  |  |
|         | • DMX-In ist als Datenquelle ausgewählt                                                                                       |  |  |  |  |
|         | o DMX-In ist nicht ausgewählt                                                                                                 |  |  |  |  |
| PLC     | Das PLC-Protokoll ist nur verfügbar, wenn es in den Netzwerk-Services eingeschal-<br>tet ist.                                 |  |  |  |  |
| Cue mem | Die Stimmungsspeicher können nur in bestimmten "Control modi" am Gerät als<br>Datenquelle ausgewählt werden.                  |  |  |  |  |
| Patch   | Anzeige/Editieren des Patch unter der Spalte "P" bzw. der DMX-IN-LED "Patch"                                                  |  |  |  |  |
|         | Wenn der Patch nicht anwählbar bzw. "-" ist, so ist er global ausgeschaltet (Config-                                          |  |  |  |  |
|         | >DMX->Options).                                                                                                    |  |  |  |  |

Die Schaltfläche "LTP" ermöglicht es, mit einem Kreis-Editor bestimmte oder alle Kreise dieses Ports LTP zu mergen, anstelle von HTP (Erläuterung siehe Anhang).

Mit der Schaltfläche "Net Out" kann man das Aussenden über Netzwerk einstellen.

## **Routing -> Options**

Hinter der Seite "Options" verbirgt sich das "Multi Universe Merging".

Dieses einzigartige Feature ermöglicht, dass jeder Port nicht nur 1, sondern bis zu 15 verschiedene Universes mergen kann! Das kostet erhebliche Rechenzeit, so dass die Anzahl der verarbeiteten Universes etwas CPU-abhängig ist.

Auch ist dies netzwerkprotokoll-abhängig und prinzipbedingt bei Art-Net und Show-Net nicht möglich!

## **Einstellen des Zielmediums Ethernet/DMX**

## **Zielmedium Ethernet**

In der Routing-Statuszeile des jeweiligen Ports befindet sich der Button "Net Out". Hier kann eingestellt werden, ob der Puffer ins Ethernet gesendet werden soll. Die weiteren notwendigen Einstellungen sind Universe (und ggf. Subnet) und Priorität.

| Auswahl                            | Bedeutung                                                                                                    |  |  |  |  |
|------------------------------------|----------------------------------------------------------------------------------------------------|--|--|--|--|
| 113                                | Auswahl des Mergepuffers, dessen Inhalt ins Ethernet gesendet werden soll.                                                                                                    |  |  |  |  |
| DMX-Out                            | Der Inhalt des Mergepuffers/Ports wird ins Ethernet gesendet.                                                                                                    |  |  |  |  |
|                                    | Sollte der Port als DMX-OUT definiert sein, wird der Inhalt des Merge-                                                                                                    |  |  |  |  |
|                                    | puffers parallel auch über den DMX-Anschluss gesendet.                                                                                                    |  |  |  |  |
| DMX-In                             | Ist der DMX-Anschluss als DMX-IN definiert, werden die eingehenden DMX-Signa direkt ohne den Inhalt des Mergepuffers ins Ethernet gesendet.                                                  |  |  |  |  |
|                                    | Sollen die Daten des DMX-IN mitsamt dem Mergepuffer gesendet wer-<br>den, muss der DMX-IN als Datenquelle im Merge eingetragen und in<br>diesem Menü die Einstellung DMX-OUT gewählt werden. |  |  |  |  |
|                                    | Werden die Daten des DMX-IN direkt ins Ethernet gesendet, kann der<br>Inhalt des Mergepuffers für andere Zielmedien, z.B. Profibus, verwen-<br>det werden.                                   |  |  |  |  |
| Univer-<br>se/Subnet/<br>Priorität | Einstellen des Universe/Subnets/Priorität je nach Lichtprotokoll                                                                                                    |  |  |  |  |

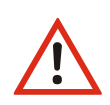

VORSICHT! Achten Sie **genau darauf, wie viele Quellen** Sie ins Netzwerk senden! Der MasterPortRM tritt dann an allen Ihren Netzwerkgeräten als eine weitere Quelle dieses Universes auf! Einige Geräte können nur 2 Quellen verarbeiten (und nicht 4 wie die LSS-Geräte).

#### **Zielmedium DMX**

Sollen die Daten im Mergepuffer über den DMX-Port gesendet werden, muss der DMX-Anschluss als DMX-OUT definiert werden. Die Daten im Mergepuffer liegen automatisch am DMX-Anschluss an. Das ausgehende DMX-Signal kann im Konfigurationsmenü DMX noch im Timing manipuliert werden.

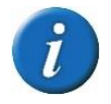

Die Daten am DMX-OUT können parallel auch über Ethernet gesendet werden.

# Einstellen des DMX- und RDM-Protokolls: Config -> DMX

In diesem Menü werden die technischen Einstellungen für die DMX-Anschlüsse vorgenommen. Die Einstellungen können separat für jeden Anschluss vorgenommen werden. Beispielhaft ist hier der Port 1 dargestellt

| Menu-+DMX                                                                                                    |                                                                              |
|----------------------------------------------------------------------------------------------------|------------------------------------------------------------------------------|
| DMX-Port:                                                                                                    | 1 Out                                                                        |
| Timeout:<br>Protocol len:<br>Break:<br>Mark after break:<br>Mark between slots:<br>Mark before break:<br>Calculated prot. time:<br>RDM : ON Discovery: | 1 s<br>512 Channels<br>200 us<br>20 us<br>0 us<br>0 us<br>22.7ms 43/s<br>0FF |
| [Def][Options]]                                                                                                    | Cancel: Ok                                                                   |

Die Anzeige "Calculated Prot. time" gibt die durchschnittliche Dauer eines DMX-Frames an. Sie wird errechnet aus Protocol length, Break, MAB, MBS und MBB. Bei den Defaulteinstellungen wird das DMX-Signal mit nahezu maximaler Geschwindigkeit und RDM-erlaubten Werten für Break und MAB gesendet.

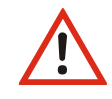

Durch Ändern der Default-Werte können hier Werte erzeugt werden, die für die Stabilität des Netzwerkes und der Lichtsteuerung gefährliche Auswirkungen haben können! Die Default-Einstellungen sollten aus diesem Grund nicht geändert werden!

## Einstellen des DMX-Protokolls – DMX-Port

#### Aufbau des DMX-Protokolls

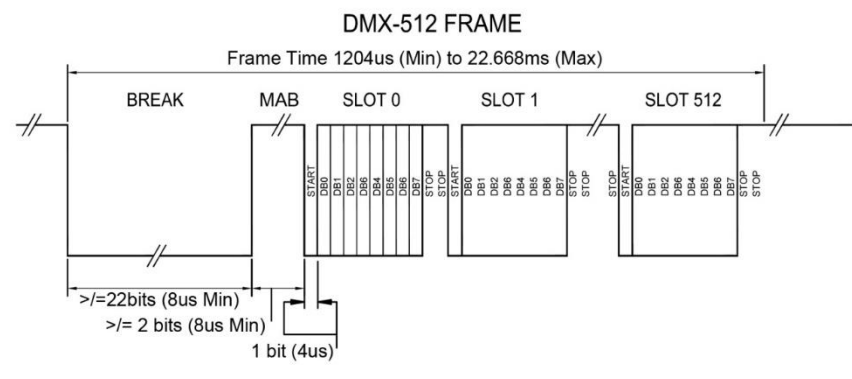

Die Zeichnung zeigt den Aufbau eines DMX-Frames. Einzelne Teile eines Frames können manipuliert werden, um den Frame zu strecken oder zu stauchen, so dass die Geschwindigkeit der Übertragung verändert wird.

## Einstellungsmöglichkeiten

| Einstellung | Bedeutung                                                                             |              |                                                    |  |
|-------------|---------------------------------------------------------------------------------------|--------------|----------------------------------------------------|--|
| 113         | Auswahl der DMX- Anschlüsse. Ob der Anschluss als Eingang (In) oder Ausgang           |              |                                                    |  |
|             | (Out) definiert ist, wird hinter der Port-Nummer angezeigt.                           |              |                                                    |  |
| Timeout     | Port = In: Empfangs-Timeout bei Empfangs-Ausfall. Nach Ablauf der                     |              |                                                    |  |
|             | eingestellten Zeit, wird der DMX-IN als Merge-Quelle abge-                            |              |                                                    |  |
|             |                                                                                       | schaltet.    |                                                    |  |
|             | Port = Out:                                                                           | Sende-Ti     | meout, wenn der Mergepuffer/DMX-OUT keine Da-      |  |
|             |                                                                                       | ten mehr     | rerhâlt                                            |  |
|             |                                                                                       | Hold:        | Der letzte Wert wird unverändert weitergesendet.   |  |
|             |                                                                                       | 110:         | Nach Ablauf der eingestellten Zeit wird der Merge- |  |
|             |                                                                                       |              | puffer/DMX-OUT abgeschaltet.                       |  |
| Protocol    | (nur wenn de                                                                          | r Port als C | Dut definiert ist)                                 |  |
| length      | 2512:                                                                                 | Anzahl de    | er Bytes bzw. Kreise im DMX-Protokoll              |  |
|             | Vorsicht: viele                                                                       | e Empfäng    | er erwarten hier immer 512!                        |  |
| Break       | (nur wenn de                                                                          | r Port als C | Dut definiert ist)                                 |  |
|             | Stellt die Läng                                                                       | ge des Brea  | ak in μs ein.                                      |  |
|             | Wenn die Einstellung nur in der A-Norm DMX512A erlaubt ist, wird ein A! an-           |              |                                                    |  |
|             | gezeigt. Ist die Einstellung für die RDM-Norm ANSI E1.20 verboten, wird R!            |              |                                                    |  |
|             | angezeigt.                                                                            |              |                                                    |  |
| Mark after  | (nur wenn der Port als Out definiert ist)                                             |              |                                                    |  |
| break       | Stellt die Länge des Mark after Break in µs ein.                                      |              |                                                    |  |
|             | Wenn die Einstellung nur der Norm DMX512-A entspricht, wird ein A! ange-              |              |                                                    |  |
|             | zeigt. Ist die Einstellung für die RDM-Norm ANSI E1.20 verboten, wird <b>R!</b> ange- |              |                                                    |  |
|             | zeigt.                                                                                | . Dout ala C | )t. alafiniant int)                                |  |
| slots       | (nur wenn de                                                                          | r Port als C | Jut denniert ist)                                  |  |
| Mark before | (nur wenn de                                                                          | r Port als C | Out definiert ist)                                 |  |
| break       | Stellt die Länge des Mark bevor Break in μs ein.                                      |              |                                                    |  |

#### MasterPort RM

| Calculated     | Hier wird die kalkulierte Länge eines DMX-Frames angezeigt, die aus den obi- |                                                                     |  |  |  |
|----------------|------------------------------------------------------------------------------|---------------------------------------------------------------------|--|--|--|
| prot. Time     | gen Einstellungen errechnet wird.                                            |                                                                     |  |  |  |
| RDM            | On: Schaltet RDM für den gewählten Anschluss ein.                            |                                                                     |  |  |  |
|                | Off:                                                                         | Schaltet RDM für den gewählten Anschluss aus.                       |  |  |  |
|                | Der LS                                                                       | Der LSS MasterPort RM tritt an definierten Out-Anschlüssen als RDM- |  |  |  |
|                | Contro                                                                       | ller und an definierten In-Anschlüssen als Responder auf.           |  |  |  |
| Discovery      | On:                                                                          | Aktiviert die RDM-Discovery Funktion für den ausgewählten An-       |  |  |  |
| (nur sichtbar. |                                                                              | schluss.                                                            |  |  |  |
| wenn RDM       | Off:                                                                         | Deaktiviert die RDM-Discovery Funktion für den ausgewählten An-     |  |  |  |
| aktiv und      | schluss.                                                                     |                                                                     |  |  |  |
| mindestens     |                                                                              |                                                                     |  |  |  |
| ein Anschluss  |                                                                              | Eine neu angestoßene volle RDM-Discovery verursacht                 |  |  |  |
| als Out defi-  |                                                                              | kurzzeitig hohen Datentraffic im Universe und kann die DMX-         |  |  |  |
| niert ist)     |                                                                              | Steuerung beeinträchtigen!                                          |  |  |  |

## Laden der DMX-und RDM-Default-Werte: DMX→Def

"Def" lädt die Default-Timing-Werte für den gewählten Port. Es werden keine Default-Werte in anderen Menüs geladen und es findet kein Reset des Gerätes statt.

Es wird empfohlen, mit den Defaultwerten für das DMX-Timing zu arbeiten. Diese haben sich über Jahrzehnte als sehr kompatibel erwiesen.

## Einstellen der RDM-Funktion: DMX→Options

In diesem Untermenü werden die globalen, für alle Universen geltenden RDM-Einstellungen festgelegt.

| Einstellung             | Bedeutung                                                                                                    |  |  |  |  |
|-------------------------|----------------------------------------------------------------------------------------------------|--|--|--|--|
| RDM-Intervall           | Stellt die Intervallzeiten der inkrementellen Discovery in Sekunden ein.                                                                                                    |  |  |  |  |
|                         | Wertebereich: 165535                                                                                                    |  |  |  |  |
| Incremental discovery   | Mit dieser Funktion ist RDM-Discovery immer aktiv! Es werden immer Daten gesammelt und Identifizierungsanfragen für neue Geräte in die Universen gesendet.                                                                                    |  |  |  |  |
|                         | On: Incremental discovery ist immer aktiv.                                                                                                    |  |  |  |  |
|                         | Off: Incremental discovery ist nicht aktiv.                                                                                                    |  |  |  |  |
| Background<br>discovery | Mit dieser Funktion arbeitet die inkrementelle Discovery verlangsamt im Hin-<br>tergrund. Dadurch wird das DMX-Signal weniger gestört. Allerdings kann es<br>sein, dass sich die Intervallzeit weit über oben eingestellte hinaus verlängert! |  |  |  |  |
|                         | On: Background discovery ist aktiv.                                                                                                    |  |  |  |  |
|                         | Off: Background discovery ist nicht aktiv.                                                                                                    |  |  |  |  |
| Patch enable            | Globale Freigabe des Patch für alle Quellen und Ports.                                                                                                    |  |  |  |  |
|                         | On: Patch freigegeben                                                                                                    |  |  |  |  |
|                         | Off: Patch nicht freigegeben                                                                                                    |  |  |  |  |

| Filter enable | Globale Freigabe des DMX-Filters für alle Ports.                         |  |  |  |  |
|---------------|--------------------------------------------------------------------------|--|--|--|--|
|               | On: DMX-Filter freigegeben                                               |  |  |  |  |
|               | Off: DMX-Filter nicht freigegeben                                        |  |  |  |  |
| RDM Break     |                                                                          |  |  |  |  |
| RDM Mark af-  |                                                                          |  |  |  |  |
| ter break     | Diasa 4 Timings lasson sich nur innarhalb dar ganau fastgalagtan Granzan |  |  |  |  |
| RDM Inter-    | der RDM Norm ANSI E1 20 ändern                                           |  |  |  |  |
| slot Time     | Es wird empfohlen, die Defaultwerte zu belassen                          |  |  |  |  |
| RDM Mark      | Es wird empionien, die Derauitwerte zu belassen                          |  |  |  |  |
| before break  |                                                                          |  |  |  |  |
| Calculated    |                                                                          |  |  |  |  |
| max. time     |                                                                          |  |  |  |  |
| RDM Discover  | Löst die volle RDM-Discovery neu aus.                                    |  |  |  |  |

RDM-Discovery verursacht sehr hohen Datentraffic in den Universen! Das kann die DMX-Steuerung beeinträchtigen oder sogar unmöglich machen!

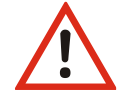

Stellen Sie insbesondere die inkrementelle Discovery nicht zu schnell ein! In den meisten Anwendungsfällen außer der Inbetriebnahme vieler Endgeräte genügen 5...30 Minuten, also 300...1800s, vollkommen!

# Einstellen der Netzwerkparameter: Ethernet

| Menu->Network                                                                                                    |
|----------------------------------------------------------------------------------------------------|
| Light Receive protocol : sACN<br>Receive timeout [s]: 2.5<br>Transmit protocol : Default<br>Transmit rate min. : 0.5s |
| IP Mode : 10.0.0.0/8 Art-Net10<br>IP2 Art-Net: OFF                                                                    |
| IP address : 10.207.071.016<br>Subnet mask: 255.000.000.000<br>Gateway : 10.000.000.254<br>DNS server : 0.000.000.000 |
| [Services][Options][Cancel] Ok                                                                                        |

| Einstellungen            | Bedeutung                                                                                 |
|--------------------------|-------------------------------------------------------------------------------------------|
| Light Receive            | Einstellung des Empfangs-Netzwerkprotokolls                                               |
| Protocol                 | Wird bei Wechsel des Protokolls automatisch auf dessen Defaulteinstellung an-<br>gepasst! |
| Light Receive<br>timeout | Einstellung des Timeouts beim Datenempfang                                                |

#### MasterPort RM

| Light Transmit | Einstellung des Sende-Netzwerkprotokolls                                     |                     |                                            |  |
|----------------|------------------------------------------------------------------------------|---------------------|--------------------------------------------|--|
| Protocol       | Default: Sendeprotokoll entspricht dem Empfangsprotokoll                     |                     |                                            |  |
| Light Transmit | Einstellung der Mindestsenderate, wenn sich die Sende-Werte nicht ändern.    |                     |                                            |  |
| rate min.      | Einstellbar zwischen 2                                                       | 20ms und 4s. Defau  | ult für sACN ist 0,5s                      |  |
|                | Wird bei Wechsel des                                                         | s Protokolls automa | atisch auf dessen Defaulteinstellung an-   |  |
| IP mode        | Bestimmt die Art der                                                         | IP-Adressvergahe    | von ganz frei einstellhar, über be-        |  |
| ii mode        | stimmte vorgegebene                                                          | e Bereiche/private  | Adressen bis hin zur vollautomatischen     |  |
|                | Vergabe.                                                                     | <i>,</i> ,          |                                            |  |
|                | Folgende Einstellungen sind möglich:                                         |                     |                                            |  |
|                | Static, manual Manuell eingestellte IP-Adresse                               |                     |                                            |  |
|                | 2.0.0.0/8 Art-Net 2                                                          |                     | Oktet 24 automatisch nach Art-Net-         |  |
|                | 10.0.0.0/8 Art-Net 10                                                        |                     | Norm                                       |  |
|                | 10.0.0.0/8 Priv.                                                             |                     | RFC 1918, Oktet 24 frei einstellbar        |  |
|                | 172.16.0.0/12 Priv.                                                          |                     | RFC 1918 Oktet 3.4 frei einstellbar        |  |
|                | 192.168.0.0/16 Priv.                                                         |                     |                                            |  |
|                | 192.0.2.0/24 TEST1                                                           |                     |                                            |  |
|                | 198.151.100.0/24 TES                                                         | ST2                 | RFC 6890, Oktet 4 frei einstellbar         |  |
|                | 203.0.113.0/24 TEST                                                          | 3                   |                                            |  |
|                | DHCP                                                                         |                     | Dynamic Host Configuration Protocol        |  |
|                | IPv4LL / ZeroConf                                                            |                     | Link local address, 169.254.0.0/16         |  |
| IP2 Art-Net    | Hiermit ist eine zweit                                                       | e Alias-IP-Adresse  | einstellbar, falls diese für Art-Net benö- |  |
|                | tigt wird und die eige                                                       | ntliche-IP-Adresse  | in einem anderen Netzwerk ist.             |  |
|                | Folgende Einstellunge                                                        | en sind moglich:    |                                            |  |
|                |                                                                              | 2. IP-AUTESSE dus   | A automatisch nach Art Not Norm            |  |
|                | 2.233.233.233/8.<br>10 255 255 255/8·                                        | Art-Net 2, Oktet 2  | A automatisch nach Art-Net-Norm            |  |
| IP address     | 10.255.255.255/6. ALCINELZ, OKIELZ4 AUTOMATISCH HACH ALCINEL-NOFM            |                     |                                            |  |
| Subnet mask    | Entsprechend des IP mode können /müssen diese Adressen noch angepasst        |                     |                                            |  |
| Gateway        | werden                                                                       |                     |                                            |  |
| DNS server     | Eingabe einer DNS-Server-Adresse, optional                                   |                     |                                            |  |
| Services       | Diese Einstellungen sind über einen Button im Menü Ethernet erreichbar. Fin- |                     |                                            |  |
|                | gestellt werden können die Netzwerkdienste                                   |                     |                                            |  |
|                | Telnet RFC 854                                                               |                     |                                            |  |
|                | FTP RFC 959                                                                  |                     |                                            |  |
|                | mDNS                                                                         | RFC 6762            |                                            |  |
|                | RDM over Ethernet Off, Art-Net-RDM, RDM-Net nach ANSI E1.33                  |                     |                                            |  |
|                | PLC Protokoll                                                                | LSS-eigenes UDP-F   | Protokoll, ähnlich Profibus-DP             |  |
|                |                                                                              |                     |                                            |  |

|         | Domainname                                                         | Eingabe des Domain Name                                                                                                    |  |  |
|---------|--------------------------------------------------------------------|----------------------------------------------------------------------------------------------------|--|--|
|         | Hostname                                                           | Eingabe des MasterGate Hostname                                                                                                    |  |  |
| Options | Weitere Netzwerk-O                                                 | ptionen:                                                                                                    |  |  |
|         | Art-Net III network address (siehe Art-Net Norm)                   |                                                                                                    |  |  |
|         | 0: Art-Net II k                                                    | ompatibel                                                                                                    |  |  |
|         | 1127: ab Art                                                       | -Net III                                                                                                    |  |  |
|         | Art-Net send full broa                                             | adcast (Default Off)                                                                                                    |  |  |
|         | ArtNet wird a                                                      | ls Broadcast gesendet. Nur für ältere ADB-Anlagen.                                                                                                    |  |  |
|         | Art-Net 4 (reply per p                                             | oort), (Default On)                                                                                                    |  |  |
|         | MasterGate v                                                       | erhält sich Art-Net 4 kompatibel. Sollte eingeschaltet sein.                                                                                                    |  |  |
|         | Art-Net/sACN transm                                                | nit length (Default 512)                                                                                                    |  |  |
|         | Anzahl der DN                                                      | /IX-Werte, die vom MasterGate ins Netzwerk als Universe                                                                                                    |  |  |
|         | gesendet wer                                                       | den. Nur sACN und Art-Net unterstützen im Protokoll die                                                                                                    |  |  |
|         | Angabe der Se                                                      | endebytes.                                                                                                    |  |  |
|         | SACN (E1.31) transm                                                | it discover (Default Off)                                                                                                    |  |  |
|         | sACN Discove<br>nötigen.                                           | r Protokolle aussenden, nur für Lichtanlagen, die dies be-                                                                                                    |  |  |
|         | sACN (E1.31) transmi                                               | t draft (Default Off)                                                                                                    |  |  |
|         | sACN Draft Pr                                                      | otokoll (ist veraltet).                                                                                                    |  |  |
|         | IPv4LL (ZeroConf) if D                                             | OHCP fail (Default On)                                                                                                    |  |  |
|         | Ist IP mode DI<br>den, so erfolg<br>auf eine nach<br>ZeroConf") 16 | HCP eingestellt und kein DHCP-Server im Netzwerk zu fin-<br>t nach dem standardgemäßen DHCP-Timeout ein Fallback<br>RFC3927 automatisch erzeugte LinkLokal-IP-Adresse ("<br>i9.254.0.0/16. |  |  |
|         | UDP checksum calcul                                                | ation/check (Default On)                                                                                                    |  |  |
|         | UDP-Prüfsum                                                        | men berechnen, für Empfang und Senden                                                                                                    |  |  |
|         | Ethernet media:                                                    |                                                                                                    |  |  |
|         | Autoneg (Defa                                                      | ault) Auto-Negotiation, automatische Link-Geschwindigkeit                                                                                                    |  |  |
|         | 10half100fu                                                        | ll 10 bzw. 100MBit, halb- oder vollduplex                                                                                                    |  |  |
|         | Das Ändern                                                         | i von Ethernet media führt zu einem Neustart                                                                                                    |  |  |
|         |                                                                    |                                                                                                    |  |  |

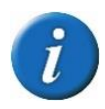

Bitte beachten Sie, dass Änderungen der folgenden Netzwerk-Parameter erst wirksam werden, nachdem Sie das Menüsystem verlassen haben und sich der MasterPort RM in einem der Info-Bildschirme befindet!

Receive protocol Transmit protocol IP Mode Auswahl IP2 Art-Net Auswahl IP address Einstellung Subnet mask Einstellung Gateway Einstellung DNS server Einstellung Services: Telnet, FTP, mDNS, RDM over Eth, PLC Domain, Hostname

Während des Netzwerk-Neustarts ist das Gerät einige Sekunden nicht remote erreichbar!

#### Eingabe von Namen (Domainname, Hostname, Art-Net Short Name) mittels Encoder

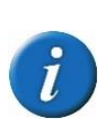

Nach Anwahl des Textfeldes und 1x Drücken kann man mit dem Encoder durch die Textpositionen scrollen (Cursor blinkt nicht). Ganz rechts erscheint ein **v** Symbol. Fährt man mit dem Cursor auf dieses Symbol und drückt, ist die Eingabe beendet. Durch Drücken auf eine Textposition ist man in der Zeicheneingabe (Cursor blinkt) und kann durch Drehen das Zeichen ändern. Mit Drücken ist man zurück in der Positionsanwahl (Cursor blinkt nicht).

# PLC

Das PLC-Protokoll kann von einer SPS (*engl*. PLC) oder einem anderen Netzwerkgerät gesendet werden. Es entspricht einer Umsetzung des speziellen Profibus-DP Protokolls des LSS MasterGate auf IPv4/UDP.

Hauptsächlich ist hierüber die Steuerung des Stimmungsspeichers (Cue Memory) möglich, wobei die meisten Parameter vom Absender festgelegt werden müssen.

Einstellbar sind:

- Die Remote-IP-Adresse des Absenders
- Ein Timeout (1...99s)
- Das Mergen eines oder aller Puffer

| Menu->PLC                                                                                                    | Menu- <b>P</b> PLC- <b>P</b> DMX/Eth | 0/s       |
|----------------------------------------------------------------------------------------------------|--------------------------------------|-----------|
| Remote IP : 198.100.100.095<br>Sep. buffers: OFF<br>Timeout [s] : 5 Bus offline<br>-PEC->DNX/EEA<br>DMX/Eth->PLC- | Hex:<br>Hex:<br>Hex:<br>Hex:<br>Hex: |           |
| [Param] [Cancel] Ok                                                                                               | Page: 0                              | Mode : Ok |

Mit der Anwahl von PLC->DMX/Eth oder DMX/Eth->PLC können die Daten eingesehen werden. Der Monitor entspricht dem der DMX-Ein- und Ausgänge sowie den Netzwerk-Universes.

# Einstellen der Stimmungsspeicher: Cue mem

Der LSS MasterPort RM hat 32 interne Speicherplätze (Register) für Lichtstimmungen, die sich über bis zu 13 Universes erstrecken und an allen maximal 13 Ports gleichzeitig ausgegeben werden können. Alle Register haben ein virtuelles Potentiometer, eine Ein- und Ausblendzeit, außerdem gibt es ein 33. Summenregister und dessen Summenpotentiometer.

Die Speicherplätze und virtuellen Potentiometer werden über ArtNet, DMX und weitere Möglichkeiten angesteuert. Somit wird eine einfache Probenlichtanlage möglich. Gespeicherte Lichtstimmungen können auch beispielsweise über Digitale Nebenpulte ein- und ausgefahren werden. Hierzu gibt es Abrufkommandos mit "virtuellen Abruftasten" sowie einzelne "virtuelle" Dimm-Tasten, womit man alle 32 Register beliebig mischen kann sowie das Summenpoti ansteuern kann.

| Einstellung | Bedeutung                                                                                                    |  |  |  |
|-------------|----------------------------------------------------------------------------------------------------|--|--|--|
| Register    | Maximale Größe der Stimmungsspeicher                                                                                         |  |  |  |
| Len         | Defaultwert 8, Maximum 13.                                                                                                   |  |  |  |
|             | Ist ein Datenaustausch mit dem LSS MasterGate denkbar, wird empfohlen, mit                                                   |  |  |  |
|             | dem Defaultwert zu arbeiten!                                                                                                 |  |  |  |
| Control     | Einstellung des Mediums bzw. Gerätes, über das der Stimmungsspeicher gesteuert                                               |  |  |  |
| mode:       | Wird.                                                                                                    |  |  |  |
|             | Defaultwert: Art-Net                                                                                                    |  |  |  |
|             | ab!                                                                                                    |  |  |  |
| Store outs: | Merge-Puffer/Port, von dem eingespeichert wird.                                                                              |  |  |  |
|             | 113: es wird nur 1 Universe im Register gespeichert (1 Universe)                                                             |  |  |  |
|             | ALL: es werden die 8 Mergepuffer parallel eingespeichert (13 Universes)                                                      |  |  |  |
| Merge to    | Zeigt an, in welchen Mergepuffer ein Register gemergt wird.                                                                  |  |  |  |
| out:        | Die Einstellung erfolgt unter Config→Routing→Port(x)→CueMem.                                                                 |  |  |  |
| Toggle      | Steuert das Verhalten der virtuellen Abruftasten für die 32 Register:                                                        |  |  |  |
| mode:       | Off: Register fährt ein, alle anderen aus (jeweils mit ihren Zeiten).                                                        |  |  |  |
|             | On: Register fährt ein, kann auf Tastendruck gestoppt werden und fährt bei                                                   |  |  |  |
|             | erneutem Tastendruck aus (jeweils mit seiner Ein- und Ausblendzeit).                                                         |  |  |  |
|             | Alle anderen Register tun nichts.                                                                                            |  |  |  |
| Art-Net     | Der MasterPort RM kann den Stimmungsspeicher anderer MasterPort RM fern-                                                     |  |  |  |
| send:       | steuern (siehe oben).                                                                                                    |  |  |  |
| Cue time:   | Voreinstellung der im Register gespeicherten Ein-/Ausblendzeiten in Sekunden für den Abruf mit den "virtuellen Abruftasten". |  |  |  |
|             | Ist der Wert 0, wird hart ein- und ausgeblendet                                                                              |  |  |  |
| Dim time:   | Voreinstellung der im Register gespeicherten Ein-/Ausblendzeiten in Sekunden für                                             |  |  |  |
|             | den Abruf mit den "virtuellen Dimmtasten".                                                                                   |  |  |  |
|             | Ist der Wert 0, wird hart ein- und ausgeblendet                                                                              |  |  |  |
| Dim mode    | Zeit bis die Registeranzeige in die Betriebsanzeige zurückkehrt                                                              |  |  |  |
| tmo:        | Off: Register-Übersicht bleibt eingeblendet                                                                                  |  |  |  |

## Aufrufen des Speichermonitors: Cue mem $\rightarrow$ View

Das LSS MasterGate liefert bei Betrieb des Stimmungsspeichers wichtige Rückmeldungen:

- Nummer des zuletzt abgerufenen Speichers
- Flags für laufende Prozesse wie Ein/Ausblenden und Dimmen, Änderungen durch Dimmtasten
- Zustand der 32 Potiwerte der Register (kann z.B. für Balkenanzeigen usw. verwendet werden
- Zustand des Summenpotis
- Belegt-Zustand der 32 Register

Neben der grafischen Darstellung der Rückmeldungen können diese auch prozentual oder als zeitlicher Wert angezeigt werden.

| Anzeige | Bedeutung                                                                                                    |  |  |
|---------|----------------------------------------------------------------------------------------------------|--|--|
|         | Zeigt ob das Register Daten enthält, es muss mindestens ein einziger Stromkreis<br>einen Wert >1 haben.                                   |  |  |
| L:      | Letzte abgerufene Stimmung                                                                                                    |  |  |
| Lev     | Anzeigemodus (Lev=Balkengrafik)                                                                                                    |  |  |
| %       | Anzeigenmodus (%=Prozentuale Darstellung)                                                                                                 |  |  |
| Time    | Anzeigenmodus (Time=Darstellung in Sekunde; obere Wert=Einblendzeit, untere<br>Wert=Ausblendzeit, über Summenpoti=Dimm-Zeit für Dim Mode) |  |  |
| Su      | Summenpoti                                                                                                    |  |  |
| Mode    | Schaltet zwischen grafischer und Zahlenanzeige um.                                                                                        |  |  |

Alle diese Werte können über das PLC-Protokoll auch anderweitig abgerufen werden.

# **Betriebseinstellungen im Options-Menü**

# Zustand und Aufbau des Gerätes – Hardware Info

## **Options** → Hardware Info

Hier werden Informationen zur Rechner-Zentraleinheit (CPU), die Versionen von Hauptplatine und BIOS sowie die Größe des Flash-Speichers, der als Harddisk dient, angezeigt:

| Auswahl  | Bedeutung                                                |  |
|----------|----------------------------------------------------------|--|
| Counter  | Aufruf des Menüs zur Anzeige der Boot- und Fehlerzähler. |  |
| I/O Proc | Parameter des Sendeprozessors                            |  |
| ОК       | Eine Menüebene zurück.                                   |  |

#### <u>Options $\rightarrow$ Hardware Info $\rightarrow$ Counter</u>

Hier werden die internen Betriebsspannungen, Temperaturen sowie verschiedene Zählerstände angezeigt. Die Zähler können auf 0 gesetzt werden, um Ereignisse ab einem bestimmten Zeitpunkt zu zählen:

| Wert                                              | Bedeutung                                                            |  |  |
|---------------------------------------------------|----------------------------------------------------------------------|--|--|
| Date/Time                                         | Anzeige der aktuellen Systemzeit                                     |  |  |
| CPU usage                                         | CPU-Auslastung in %                                                  |  |  |
| Voltages Vcc: Betriebsspannung des LSS MasterGate |                                                                      |  |  |
|                                                   | Bat: Spannung der internen Pufferbatterie                            |  |  |
|                                                   | Ist die Spannung unter 2,7V, ersetzen Sie die Batterie!              |  |  |
| Temperatures                                      | Temperatur des Boards und der CPU, dazu die Min und Max-Werte        |  |  |
| Runtime total                                     | Betriebsstundenzähler                                                |  |  |
| Boot counter                                      | Bootvorgänge                                                         |  |  |
| Boot errors                                       | Fehlerhafte Bootvorgänge                                             |  |  |
| Power cycles                                      | Bootvorgänge im PowerOn                                              |  |  |
| Power on time                                     | Laufzeit des Gerätes in Sekunden, rechts als Zeitangabe (d hh:mm:ss) |  |  |
| Ok                                                | Eine Menüebene zurück.                                               |  |  |

Das Vorhandensein der Zähler kann je nach CPU variieren.

## <u>Options $\rightarrow$ Hardware Info $\rightarrow$ I/O Proc</u>

Es können Debug-Informationen zum Sendeprozessor ausgelesen werden. Nur Anzeige und ein Encoder-Test-Button.

# Informationen zur Geräte-Firmware: Software Info

Hier werden Informationen zur Firmware-Version, Betriebssystem sowie Programmgröße und freiem Speicher angezeigt. Außerdem werden die über Art-Net programmierbaren langen und kurzen Gerätenamen angezeigt. Der Kurzname kann editiert werden (siehe Hinweis unter Config->Ethernet->Options).

# **Timeouts, Screensaver, Remote Programming: Display Options**

| Einstellung                    | Bedeutung                                                                                                    |  |  |  |
|--------------------------------|----------------------------------------------------------------------------------------------------|--|--|--|
| Cue memory<br>page timeout     | Timeout für die Stimmungsspeicher-Anzeige                                                                                                    |  |  |  |
| Menu timeout<br>(w/o monitors) | Timeout für Verlassen des Menüs bei Nichteingabe und Rückkehr zur Be-<br>triebsanzeige.<br>Gilt nicht für die Monitoring-Seiten.                                                                                                    |  |  |  |
| Screensaver<br>timeout         | Timeout für Backlight-Abschaltung des Displays<br>Außer für Vorführungen, Messen usw. sollte der Screensaver immer aktiviert<br>werden, um das Backlight des Displays zu schonen.                                                                                                    |  |  |  |
| Screensaver<br>LEDs            | <ul><li>Einstellung ob Betriebs-LEDs mit dem Display abgeschaltet werden</li><li>Off: Die Betriebs-LEDs werden mit abgeschaltet</li><li>On: Die Betriebs-LEDs werden nicht mit abgeschaltet</li></ul>                                                                                                    |  |  |  |
| Screensaver<br>events          | <ul> <li>Einstellung, ob Display (und Betriebs-LEDs) durch Änderungen an den Anschlüssen "aufwachen" sollen.</li> <li>Off: Statusänderungen wirken sich nicht auf Bildschirmschoner aus</li> <li>On: Statusänderungen an DMX-In/Out oder Ethernet schalten den Bildschirmschoner aus und zeigen die jeweilige Statusseite an</li> </ul>      |  |  |  |
| Remote pro-<br>gramming        | Off:Der LSS MasterPort RM portable ist nicht remote programmierbarOn:Der LSS MasterPort RM portable ist remote programmierbarDas ist die Grundlage für Programmierung mittels <i>ConfigStudio</i> (und vormals <i>ConfigCore</i> ). Ist diese Funktion deaktiviert, kann das Gerät nicht über die Konfigurationssoftware eingestellt werden. |  |  |  |
| Global debug<br>flag           | Off:<br>On:                                                                                                    |  |  |  |
| Fan Control                    | Nur von Bedeutung, falls ein Gehäuselüfter installiert ist.<br>Off Lüfter aus                                                                                                    |  |  |  |

|             | Silent<br>LoNoise<br>Normal<br>Cool | Lüfter ein ab 55°C, volle Drehzahl ab 75°C<br>Lüfter ein ab 50°C, volle Drehzahl ab 70°C<br>Lüfter ein ab 45°C, volle Drehzahl ab 65°C<br>Lüfter ein ab 40°C, volle Drehzahl ab 60°C |
|-------------|-------------------------------------|----------------------------------------------------------------------------------------------------|
| Beep sounds | Dieser Punkt i                      | ist selbsterklärend                                                                                                    |

# Umfangreiche Logging-Möglichkeiten: Log

Der LSS MasterPort RM portable besitzt umfangreiche Log-Möglichkeiten.

| Einstellung      | Bedeutung                                                                    |                                                               |  |
|------------------|------------------------------------------------------------------------------|---------------------------------------------------------------|--|
| Minimum priority | Einstellung der Mindestpriorität, mit der Logging-Informationen gespei-      |                                                               |  |
|                  | chert/versendet werden.                                                      |                                                               |  |
|                  | Log Format ist BSD Syslog nach RFC 5424.                                     |                                                               |  |
|                  | <u>Log-Klasse</u>                                                            | Bedeutung                                                     |  |
|                  | Emergency                                                                    | Abstürze, kein Betrieb möglich.                               |  |
|                  | Alert                                                                        | Meldungen, die den normalen Betrieb verhindern                |  |
|                  | Critical                                                                     | Kritische Warnungen                                           |  |
|                  | Warning                                                                      | Warnungen, Fehlermeldungen                                    |  |
|                  | Notice                                                                       | Wichtige Meldungen (z.B. Start/Stop von Diensten)             |  |
|                  | Info                                                                         | Alle Meldungen im Detail.                                     |  |
|                  | Debug                                                                        | Alle Meldungen und Debugausgaben. Nur auf Anweisung           |  |
|                  |                                                                              | verwenden!                                                    |  |
| Source filtering | g On oder Off. Wenn Source filtering angeschaltet wird, erscheint in der le  |                                                               |  |
|                  | ten Zeile ein Button "Sources", über den die geeigneten Quellen ausgewählt   |                                                               |  |
|                  | werden können.                                                               |                                                               |  |
| Targets          | Einstellung der Ziele für Logausgaben.                                       |                                                               |  |
|                  | Telnet:                                                                      | zum Loggen muss Telnet eingeschaltet und der Client ver       |  |
|                  |                                                                              | bunden sein                                                   |  |
|                  | Art-Diag:                                                                    | Logging über Art-Net                                          |  |
|                  | Serial:                                                                      | serielle Schnittstelle, ist nur bei Sonderausführungen vorhan |  |
|                  |                                                                              | den                                                           |  |
|                  | File:                                                                        | Logdatei im Flash-Speicher                                    |  |
|                  | Syslog:                                                                      | BSD syslog auf Remote server                                  |  |
|                  | Ist syslog aktiviert, so kann weiter unten die IP des syslog-Servers und der |                                                               |  |
|                  | Port eingegeben werden. Der syslog-Server sollte im gleichen Netzwerk sein   |                                                               |  |
|                  | wie der MasterPort RM. Keinesfalls sollte eine Broadcastadresse verwendet    |                                                               |  |
|                  | werden!                                                                      |                                                               |  |

# Zugriffsautorisierung: Security

Hier kann die Zugangs-Pin geändert oder abgeschaltet werden:

Die aktuelle Pin wird immer als "\*\*\*\*\*" angezeigt, auch wenn sie kürzer als 5 Zeichen ist. Durch Drücken auf "Clear" wird die Pin gelöscht (Anzeige "OFF"). Wenn dieser Zustand mit "Ok" gespeichert wird, erfolgen keine Abfragen mehr.

| Auswahl | Bedeutung                                          |  |
|---------|----------------------------------------------------|--|
| ****    | <i>Pineingabe,</i> Wertebereich 030000, 0 = Off    |  |
| Clear   | Pin löschen.                                       |  |
| Ok      | Einstellungen speichern und eine Menüebene zurück. |  |
| Cancel  | Abbruch und eine Menüebene zurück.                 |  |

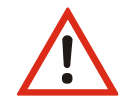

Obwohl das System eine große Sicherheit bietet, kann eine absolute Sicherheit nicht gewährleistet werden! Treffen Sie geeignete Maßnahmen vor Ort, um einen nichtautorisierten Zugriff zu verhindern!

# Die Sicherheit Ihrer Daten – Backup & Restore

Im LSS MasterPort RM portable können Wiederherstellungspunkte definiert werden. Dadurch können neben den Werkseinstellungen auch eigene Einstellungen gespeichert und zu einem späteren Zeitpunkt wieder geladen werden. Es können dabei bis zu 100 eigene Einstellungen gespeichert und frei wählbar geladen werden.

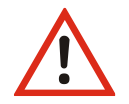

Beachten Sie die angezeigten Warnungen!

| Einstellung  | Bedeutung                                                                   |                                                   |  |
|--------------|-----------------------------------------------------------------------------|---------------------------------------------------|--|
| Load Profile | Laden eines vordefinierten Geräteprofils für das Routing                    |                                                   |  |
|              | Es werden nur die Routing-Parameter geändert, kein Netzwerk und keine Ti-   |                                                   |  |
|              | mings.                                                                      |                                                   |  |
|              | Auswahl aus:                                                                |                                                   |  |
|              | No change                                                                   | keine Änderung                                    |  |
|              | DMX/RDM Booster 1-in-12                                                     | Port 13 mergen auf OUT 112, kein Netzwerk         |  |
|              | Network Node 12 Out                                                         | 12xOUT, Universe 112                              |  |
|              | DMX to Network 13 In                                                        | alle 13 Ports auf IN, Daten in Universe 18 senden |  |
| Restore to   | Auswahl der Factory defaults (Werkseinstellungen gemäß letztem Firmware-    |                                                   |  |
| Lisor sayod  | Nur Anzaigal Anzahl dar gesneisberten Wiederberstellungspunkte              |                                                   |  |
| User saveu   | Nur Anzeige: Anzahl der gespeicherten wiedernerstenungspunkte               |                                                   |  |
| Delete       | Löscht gespeicherte Wiederherstellungspunkte (diese müssen unter Restore to |                                                   |  |
|              | autgeruten sein)                                                            |                                                   |  |
| Save         | Speichert Wiederherstellungspunkte mit Datum und Zeit                       |                                                   |  |

# Der Neustart des Gerätes: Reboot

Unter diesem Menüpunkt wird die Haupt-CPU des MasterPort RM neu gestartet.

# Service

# Netzsicherung wechseln (nur 19-Zoll-Gerät)

Sicherungstyp: S

Schmelzsicherung 1,6A T

- 1. Trennen Sie das Gerät von der Spannungsversorgung und jeglichen anderen Verbindungen.
- 2. Entriegeln Sie den Sicherungshalter oberhalb der Kaltgerätebuchse.
- 3. Entnehmen Sie den Sicherungshalter.
- 4. Entnehmen Sie die defekte Sicherung.
- 5. Ersetzen Sie diese durch eine intakte Sicherung.
- 6. Schieben Sie den Sicherungshalter wieder ein und vergewissern Sie sich, dass der Halter einrastet.

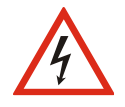

Überbrücken Sie niemals eine Sicherung!

Verwenden Sie nur den oben angegebenen Sicherungstyp!

Stellen Sie sicher, dass der Sicherungshalter fest eingerastet ist!

# Kontaktaufnahme

Falls Probleme beim Betrieb des LSS MasterPort RM auftreten, sollten die Beschreibungen und Hinweise in diesem Handbuch zur Fehleranalyse und Fehlerbehebung weiterhelfen. Sollte dies nicht der Fall sein und es werden weiterführende Hilfestellungen benötigt, wenden Sie sich an den LSS-Service.

Bei der Kontaktaufnahme sollten folgende Informationen vorliegen:

- Ort der Gesamtanlage und Position des LSS MasterPort RM in der Anlage (mit Angabe von Seriennummer/MAC-Adresse/IP-Adresse)
- Ausführliche Fehlerbeschreibung
- Ausführliche Beschreibung der bisher erfolgten Fehlersuche
- Beschreibung zusammenhängender System- oder Geräteprobleme

#### Kontaktadresse:

LSS GmbH Licht-, Steuer- und Schaltanlagenbau GmbH Sonnenstraße 5 D-04600 Altenburg Tel.: +49 3447 83 55 00 mail@lss-lighting.de

# Anhänge

# Anhang A

# Besonderheiten der Netzwerkprotokolle

Die Netzwerkeinstellungen (IP-Mode, IP-Adresse, Netzwerkmaske) des LSS MasterPort RM wirken sich bei den verschiedenen Lichtprotokollen unterschiedlich aus:

| Licht-<br>Protokoll | IP-Besonderheiten                                                                                                    |  |  |  |  |
|---------------------|----------------------------------------------------------------------------------------------------|--|--|--|--|
| Art-Net             | IP-Mode, IP-Adresse und Netzmaske wirken sich direkt auf Art-Net aus. Aus Kompa-<br>tibilitätsgründen sollte immer der automatische IP-Mode "10.0.0.0/8 Art-Net 10"<br>verwendet werden.                                                                                                    |  |  |  |  |
|                     | Obwohl in der Art-Net-Norm verschiedentlich als Default beschrieben, ist das 2er<br>Art-Net Netzwerk überhaupt nicht zu empfehlen, denn es handelt sich um einen<br>internet-routing fähigen IP-Bereich! Das schafft Routing-Probleme, wenn der PC,<br>den man zum Konfigurieren der Geräte verwendet, außerdem im Internet ver-<br>wendet wird. Viele große Hoster, wie amazon, google usw. verwenden 2/8er Ad-<br>ressen. |  |  |  |  |
|                     | Dagegen ist das 10.0.0/8 Netzwerk ein privates, nicht geroutetes Netz.                                                                                                    |  |  |  |  |
| AVAB/IPX            | IP-Mode, IP-Adresse und Netzmaske wirken sich überhaupt nicht auf AVAB/IPX aus, da dieses ein Novell-Protokoll ist.                                                                                                    |  |  |  |  |
|                     | Die IP-Einstellungen des MasterPortRM sind insofern egal. Empfohlener IP-Mode:<br>"10.0.0.0/8 Art-Net 10", oder andere private Bereiche.                                                                                                    |  |  |  |  |
| AVAB/UDP            | IP-Mode, IP-Adresse und Netzmaske wirken nicht auf AVAB/UDP aus, da AVAB/UDP mit Broadcasts arbeitet.                                                                                                    |  |  |  |  |
|                     | Die IP-Einstellungen des MasterPort RM sind insofern egal. Empfohlener IP-Mode:<br>"10.0.0.0/8 Art-Net 10", oder andere private Bereiche.                                                                                                    |  |  |  |  |
| ShowNet             | IP-Mode, IP-Adresse und Netzmaske wirken sich auf ShowNet aus.                                                                                                    |  |  |  |  |
|                     | Häufig wird 192.168.0.x/24 oder 192.168.1.x/24 verwendet. Die Netzwerkmaske sollte 255.255.255.0 sein.                                                                                                    |  |  |  |  |
|                     | Um dies einstellen zu können, muss der IP-Mode "Static manual" sein (oder DHCP, falls es einen entsprechenden DHCP-Server im Netz gibt).                                                                                                    |  |  |  |  |
|                     | Um den MasterPort remote mittels <i>ConfigStudio</i> zu konfigurieren, muss der PC in diesem Netzwerk sein.                                                                                                    |  |  |  |  |
| sACN                | IP-Mode, IP-Adresse und Netzmaske wirken sich nicht auf ACN aus, da ACN ein Mul-<br>ticast-Protokoll mit der IP 239.255.x.y ist. Dieses wird unabhängig empfangen.<br>Die IP-Einstellungen des MasterPort RM sind insofern egal. Empfohlener IP-Mode:<br>"10.0.0.0/8 Art-Net 10", oder andere private Bereiche.                                                                                                    |  |  |  |  |

## Universes

Der MasterPort RM kann mit jedem der 32 Netzwerk-Slots verschiedene Universes und ggf. Subnets empfangen.

Die einstellbaren Parameter "Universe" und ggf. "Subnet" unterscheiden sich wie folgt:

| Protokoll | Universe | Subnet               | Besonderheiten                                                                                                    |
|-----------|----------|----------------------|----------------------------------------------------------------------------------------------------|
| Art-Net   | 015      | entfallen            | Ab der Firmwareversion 2 sind Universe und Subnet bei Art-<br>Net zusammengefasst und verhalten sich wie bei sACN.<br>Subnet:Universe 0:0 ist nicht mehr verwendbar, siehe<br>nachfolgende Tabelle.<br>Art-Net unterstützt keine Prioritäten.                                                                                                    |
| AVAB/IPX  | 112      | 09                   | Prioritäten von 0200 unterstützt.                                                                                                    |
| AVAB/UDP  | 132      | 09                   | Prioritäten von 0200 unterstützt.                                                                                                    |
| ShowNet   | 136      | nicht vor-<br>handen | Bei ShowNet gibt es eigentlich keine Universes, alle Dim-<br>merdaten werden in einem 18432 Kreise großen Feld dar-<br>gestellt. In älteren Anlagen (5xx) konnte man dies auch kon-<br>figurieren.<br>Trotzdem hat sich in der Praxis die Einteilung in Vielfache<br>von 512 durchgesetzt (wegen DMX).<br>Der LSS MasterPort RM verhält sich beim Einstellen des<br>Universe wie neuere Anlagen von Strand Lighting: hier stellt<br>man nur noch Vielfache von 512 ein, "XDMX Nr." genannt.<br>"Krumme" Adressen sind nicht möglich. Die realen Kreis-<br>nummern von 118432 werden im Routing zusätzlich ange-<br>zeigt. |
| sACN      | 1 65279  | nicht vor-<br>handen | Prioritäten von 0200 unterstützt.<br>Prioritäten pro Kreis nach ETC sACN DD-Erweiterung wer-<br>den unterstützt                                                                                                    |

| Art-Net alt (Subnet:Universe) | Art-Net neu (identisch zu sACN) |
|-------------------------------|---------------------------------|
| 0:0                           | Off (nicht verwendbar)          |
| 0:1                           | 1                               |
| 0:2                           | 2                               |
|                               |                                 |
| 0:15                          | 15                              |
| 1:0                           | 16                              |
|                               |                                 |
| 1:15                          | 31                              |
| 2:0                           | 32                              |
|                               |                                 |
| 2:15                          | 47                              |
|                               |                                 |
| 15:15                         | 255                             |

Die Art-Net Universe-Nummern wurden in der aktuellen Firmwareversion 2 nun an sACN angepasst, nach der folgenden Tabelle:

Die für das ganze Gerät globale "Art-Net III network address" (0...127) wird \*256 zu allen eingestellten Universen dazu addiert, so dass das höchste verwendbare Art-Net-Universe 32767 ist. Im Menü "Config->Routing->Network Receive Universes" wird beim Einstellen die alte Schreibweise unten zusätzlich angezeigt.

## Wahl des Lichtprotokolls

Bietet eine Anlage mehrere Lichtprotokolle zur Auswahl, so sollte vom Standpunkt der Netzwerkbelastung die Rangfolge sein:

- 1. sACN
- 2. Art-Net
- 3. ShowNet
- 4. AVAB/UDP
- 5. AVAB/IPX

# Konfiguration für die verschiedenen Lichtprotokolle

## sACN

Das Licht-Netzwerkprotokoll sACN ist das werksseitig voreingestellte Standardprotokoll. Beim Laden der Default-Werte wird dieses Licht-Netzwerkprotokoll aktiviert und folgende Parameter eingestellt:

| Empfangs-Netzwerkprotokoll: | sACN                         |
|-----------------------------|------------------------------|
| Empfangstimeout:            | 2,5s                         |
| Sende-Netzwerkprotokoll:    | je nach Wunsch, Default=sACN |
| Senderate:                  | 0,5s                         |

Wird der MasterPortRM mit dem Netzwerkprotokoll sACN eingesetzt, so kann die Netzwerkbelastung für das Gerät und andere Netzwerkteilnehmer sehr effektiv gesenkt werden, wenn man managementbare Switche einsetzt, die "IGMP Snooping" beherrschen.

Der MasterPort RM unterstützt IGMP v2.

Derartige Switche erkennen, welche Universes die Geräte an jedem Switch-Port benötigen und schalten dann nur diese Universes zu den jeweiligen Geräten durch.

| Empfohlene Einstellungen für den Switch (je nach Modell):      |               |
|----------------------------------------------------------------|---------------|
| IGMP Snooping                                                  | Ein           |
| Router IGMP Version                                            | v2            |
| Router Ports automatisch erlernen /Auto learn                  | Ein           |
| Abfrage letztes Mitglied / Last member query counter           | Ein oder >= 2 |
| IGMP Abfragerstatus / IGMP Querier status                      | Ein           |
| IGMP Abfragerversion / IGMP Querier version                    | 2             |
| Abfragerobustheit / Query robustness                           | 2             |
| Abfrageintervall / Query interval                              | 30 s          |
| Max. Abfrageantwortintervall / Query Max response interval     | 10 s          |
| Abfrageintervall letztes Mitglied / Last member query interval | 1 s           |
|                                                                |               |

## Art-Net

| Empfangs-Netzwerkprotokoll: | Art-Net                           |
|-----------------------------|-----------------------------------|
| Empfangstimeout:            | 10 s                              |
| Sende-Netzwerkprotokoll:    | je nach Wunsch, Default = Art-Net |
| Senderate:                  | 0,5 s                             |

## ShowNet

| Empfangs-Netzwerkprotokoll: | ShowNet                           |
|-----------------------------|-----------------------------------|
| Empfangstimeout:            | 10 s                              |
| Sende-Netzwerkprotokoll:    | je nach Wunsch, Default = ShowNet |
| Senderate:                  | 0,5 s                             |

# AVAB/IPX

| Empfangs-Netzwerkprotokoll: | AVAB/IPX                           |
|-----------------------------|------------------------------------|
| Empfangstimeout:            | 2 s                                |
| Sende-Netzwerkprotokoll:    | je nach Wunsch, Default = AVAB/IPX |
| Senderate:                  | 0,5 s                              |

# AVAB/UDP

| Empfangs-Netzwerkprotokoll: | AVAB/UDP                           |
|-----------------------------|------------------------------------|
| Empfangstimeout:            | 2 s                                |
| Sende-Netzwerkprotokoll:    | je nach Wunsch, Default = AVAB/UDP |
| Senderate:                  | 0,5 s                              |

# Anhang B

# **Technische Daten**

# Allgemeine technische Daten

|                      | MasterPort RM 19 Zoll                   | MasterPort RM portable            |
|----------------------|-----------------------------------------|-----------------------------------|
| Bauart               | 19 Zoll 1HE Einbaugerät                 | Tischgerät                        |
| Abmaße BxHxT         | 483 x 45 x 166mm                        | 273 x 127 x 229 mm                |
| Gewicht              | 1500g                                   | 3500g                             |
| EMV-Standards        | EN 55022, class B, FCC part 15, level B |                                   |
| RoHS-konform:        | ja                                      |                                   |
| Lieferumfang:        | Gerät, Kaltgeräteanschlusskabel         | Gerät, Anschlusskabel mit Neutrik |
|                      |                                         | powerCon                          |
| Spannungsversorgung: | 100 – 240 V AC, 50/60 Hz                |                                   |
| Leistungsaufnahme:   | 15W (typisch)                           |                                   |
| Verlustleistung:     | 15W                                     |                                   |
| Betriebstemperatur:  | 0 °C – 40 °C                            |                                   |
|                      |                                         |                                   |

## Schnittstellen

| DMX/RDM   | Wahlweise:                                                            |
|-----------|-----------------------------------------------------------------------|
|           | 14x RJ45 Neutrik EtherCon <sup>®</sup> , ESTA-Belegung                |
|           | Oder:                                                                 |
|           | 13x 5polig XLR female                                                 |
|           | 1x 5polig XLR male                                                    |
|           | Ports können einzeln als Ein- oder Ausgang in der Konfiguration defi- |
|           | niert werden. Die Ports sind immer durch Optokoppler potentialge-     |
|           | trennt.                                                               |
| Ethernet: | 1x RJ-45, IEEE-Belegung für 100BaseTx                                 |

# Netzwerk

## DMX

# <u>Allgemein</u>

| DMX-Protokoll:        | DMX-512                                                |
|-----------------------|--------------------------------------------------------|
| Standards:            | USITT 1990, DIN 56930-2, ANSI E1.11                    |
| Baudrate:             | 250 kbps                                               |
| Ausgänge:             | einzeln potentialgetrennt                              |
|                       | (ISOLATED nach ANSI E1.11 A1)                          |
| Potentialtrennung:    | Optokoppler                                            |
| Isolationsspannung    | 1000V DC                                               |
| Isolationswiderstand: | 10 <sup>9</sup> Ω                                      |
| EMV:                  | Filterbeschaltung nach Stand der Technik an allen Ein- |
|                       | und Ausgängen                                          |
| Terminierung:         | werksseitig intern                                     |

# Empfang

| Startcode:                           | =0 Lichtprotokoll (in Display $ullet$ )     |
|--------------------------------------|---------------------------------------------|
|                                      | <>0 kein Lichtprotokoll, RDM (in Display R) |
| minimale Protokolllänge:             | Startcode + 2 Werte                         |
| maximale Protokolllänge:             | Startcode + 512 Werte                       |
|                                      | (Werte über 512 gehen verloren)             |
| minimale Durchlaufverzögerung:       | 44 μs                                       |
| maximale Durchlaufverzögerung:       | 22,5 ms                                     |
| Empfangstimeout:                     | 110 s                                       |
| max. Abstand zwischen 2 Protokollen: | 110 s                                       |
| Minimale erkannte Breaklänge:        | 48 μs                                       |
| Maximal zulässige Breaklänge:        | 1,95 s                                      |

#### <u>Senden</u>

| Startcode:                        | 0                                 |
|-----------------------------------|-----------------------------------|
| Protokolllänge:                   | Startcode + 512 Werte             |
| Minimale Protokollzeit:           | 22,4ms                            |
| Breaklänge:                       | 90µs42ms (einstellbar)            |
| Mark After Break:                 | 20μs42ms (einstellbar)            |
| Mark Between Slots:               | 04000μs                           |
| Mark Before Break:                | 0999µs                            |
| Zusätzliche Pause nach Startcode: | 25 μs, nur wenn Framerate <44 ist |
|                                   |                                   |

# Ethernet

# <u>Allgemein</u>

| Schnittstelle:              | 10/100 BaseT (IEEE 802.3u, 802.3x)                  |
|-----------------------------|-----------------------------------------------------|
| Geschwindigkeit:            | 10 MBit/s, 100MBit/s; Autonegotiation               |
| Duplex-Mode:                | halb, voll; Autonegotiation                         |
|                             | Auto-MDI/MDIX                                       |
| Anzeige:                    | Link-LED, Data-LED, Geschwindigkeit und Duplex-Mode |
|                             | werden beim MasterPort RM portable im Display ange- |
|                             | zeigt                                               |
| Lichtprotokolle:            | Art-Net 4 (ArtisticLicence)                         |
|                             | AVAB-IPX (AVAB, transtechnik, LDDE,)                |
|                             | AVAB/UDP (transtechnik)                             |
|                             | ShowNet (Strand Lighting)                           |
|                             | sACN (ANSI E1.31)                                   |
| weitere Netzwerkprotokolle: | RDM-Net ANSI E1.33                                  |
|                             | TFTP, FTP, Telnet, IGMPv2                           |
|                             | TCP/IP (FreeBSD network stack)                      |

# **Empfang**

| Maximale Paketrate:                  | >1000/s (bei 1 Lichtframe/Paket)        |
|--------------------------------------|-----------------------------------------|
| Minimale Durchlaufverzögerung:       | 4 μs                                    |
| Maximale Durchlaufverzögerung:       | 22,7 ms                                 |
| Max. Abstand zwischen 2 Protokollen: | 1999 s (Halten per DMX-Out einstellbar) |

# <u>Senden</u>

| Senderate bei Wertänderung:  | maximal aller 20 ms     |
|------------------------------|-------------------------|
| Senderate ohne Wertänderung: | 20 ms 4 s (einstellbar) |

# Anschlussbelegung

## DMX-Anschlüsse

### <u>5 Pin XLR</u>

Belegung nach DMX512-Standard

| Pin | Belegung    |
|-----|-------------|
| 1   | Data Ground |
| 2   | Data -      |
| 3   | Data +      |
| 4   | Spare       |
| 5   | Spare       |

PE kann über die Schirmung geführt werden

### <u>RJ45</u>

Belegung nach DMX512-Standard

| Pin | Belegung    |
|-----|-------------|
| 1   | Data +      |
| 2   | Data -      |
| 3   | Spare       |
| 4   |             |
| 5   |             |
| 6   | Spare       |
| 7   | Data Ground |
| 8   | Data Ground |
| S   | Kabelschirm |
## Ethernet

| Pin | Belegung    |
|-----|-------------|
| 1   | Rx +        |
| 2   | Rx -        |
| 3   | Tx +        |
| 4   | n.c.        |
| 5   | n.c.        |
| 6   | Tx -        |
| 7   | n.c.        |
| 8   | n.c.        |
| S   | Kabelschirm |

## Bestellnummer

| Modell                     | Anschlüsse | Bestellnummer |
|----------------------------|------------|---------------|
| LSS MasterPort RM 19 Zoll  | RJ45       | 5062          |
|                            | XLR        | 5162          |
|                            |            |               |
| LSS MasterPort RM portable | RJ45       | 5262          |
|                            | XLR        | 5362          |